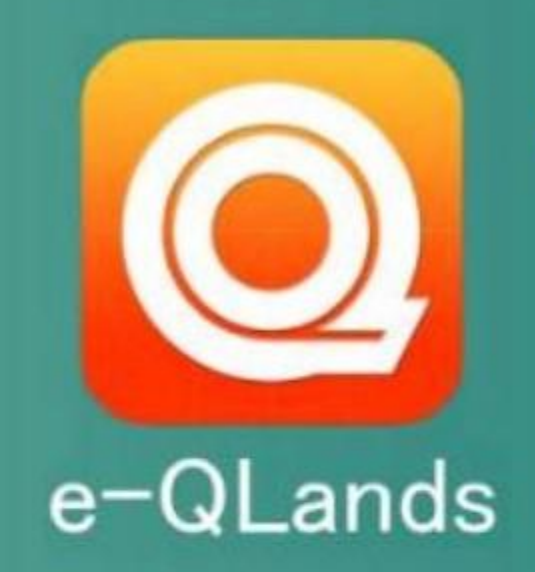

# สำนักงานที่ดินจังหวัดยะลา

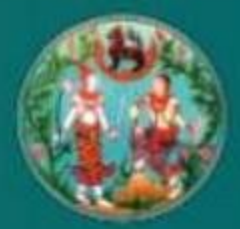

จองด้วยื่นดำขอจดทะเบียนสิทธิและนิติกรรม และการรังวัดทางอินเทอร์เน็ต

- ยื่นจองด้วฝ่ายทะเบียน
- ยื่นจองคิวฝ่ายรังวัด
- แนบไปล์เอกสาร รูปถ่าย ประกอบการจองคืว
- แจ้งเตือนสถานะการยื่นจองดิว ทะเบียน/รังวัด

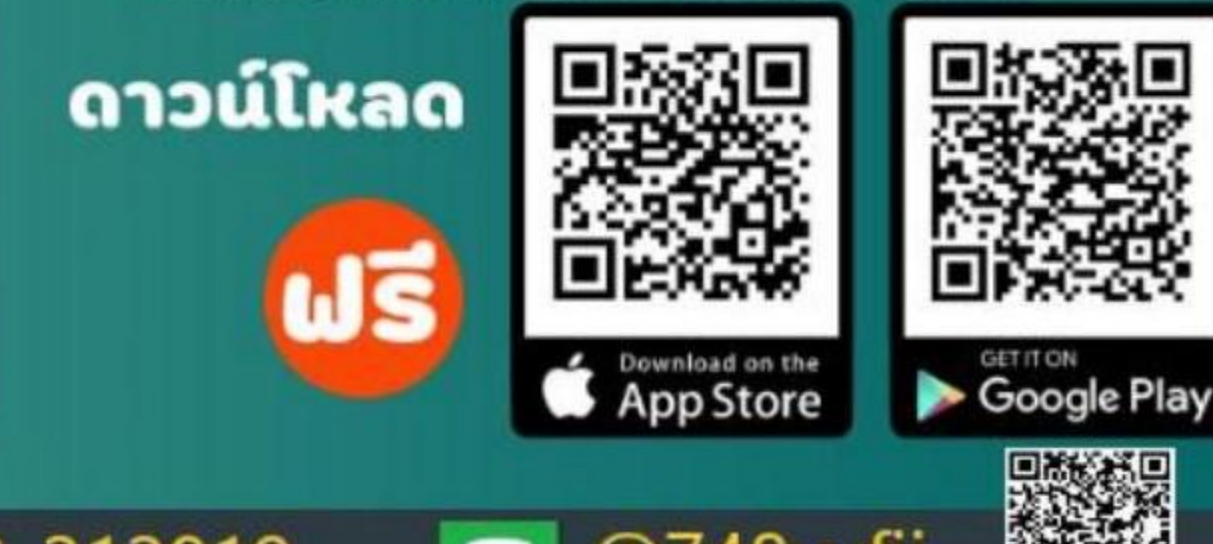

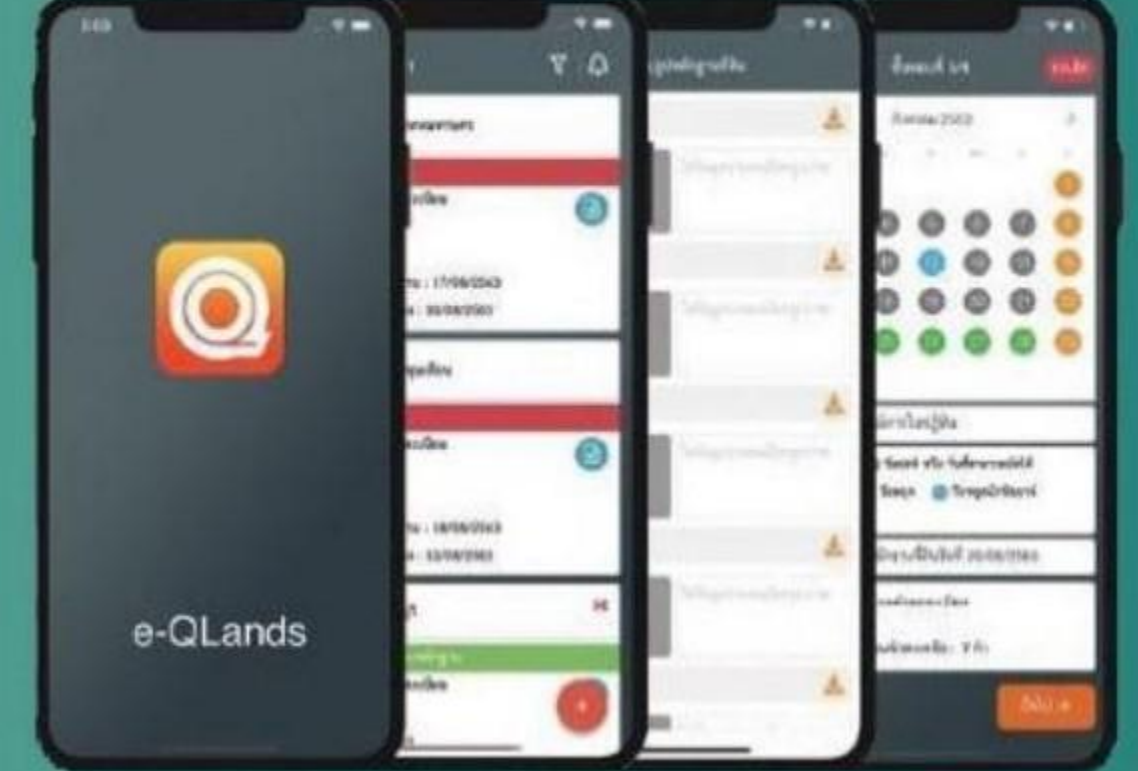

สำนักงานที่ดินจังหวัดยะลา

73-212819

🔲 @748vvfii

### ขั้นตอนการใช้งานสำหรับประชาชน

1. ดาวน์โหลดและลงทะเบียนเข้าใช้งานแอปพลิเคชัน

2. เข้าสู่ระบบ

3. ยื่นคำขอจองคิว (จองคิวจุดทะเบียน, จองคิวรังวัด)

4. ติดตามสถานะการยื่นคำขอและรอการติดต่อจากเจ้าหน้าที่สำนักงานที่ดิน

5. เดินทางไปยังสำนักงานที่ดิ่นตามวันที่จองคิวยื่นคำขอล่วงหน้าและแสดงรูปใบจองคิวแก่เจ้าหน้าที่สำนักงานที่ดิน

### 1.1 ดาวน์โหลดแอปพลิเคชัน

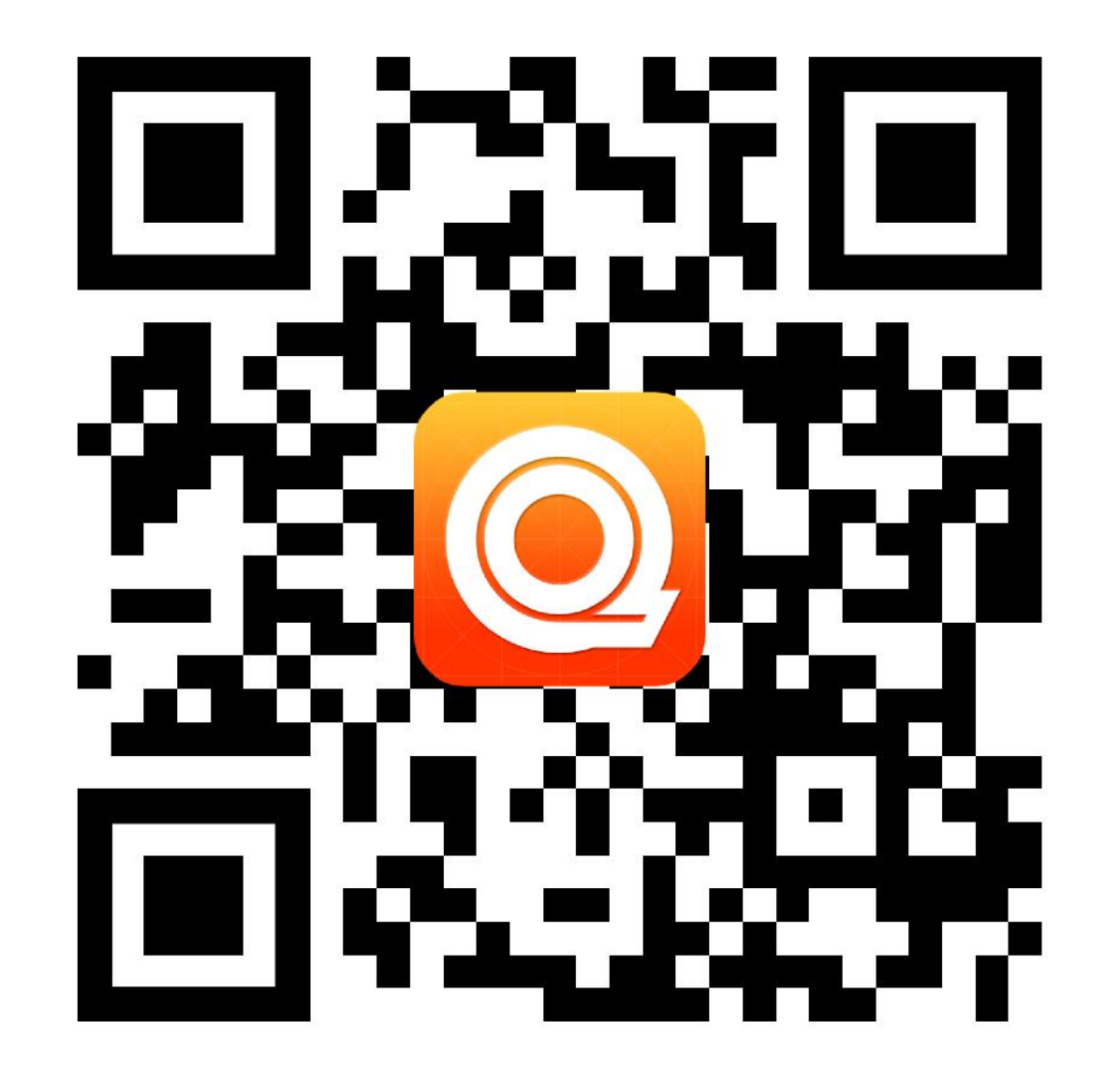

### 1.1 ดาวน์โหลดแอปพลิเคชัน

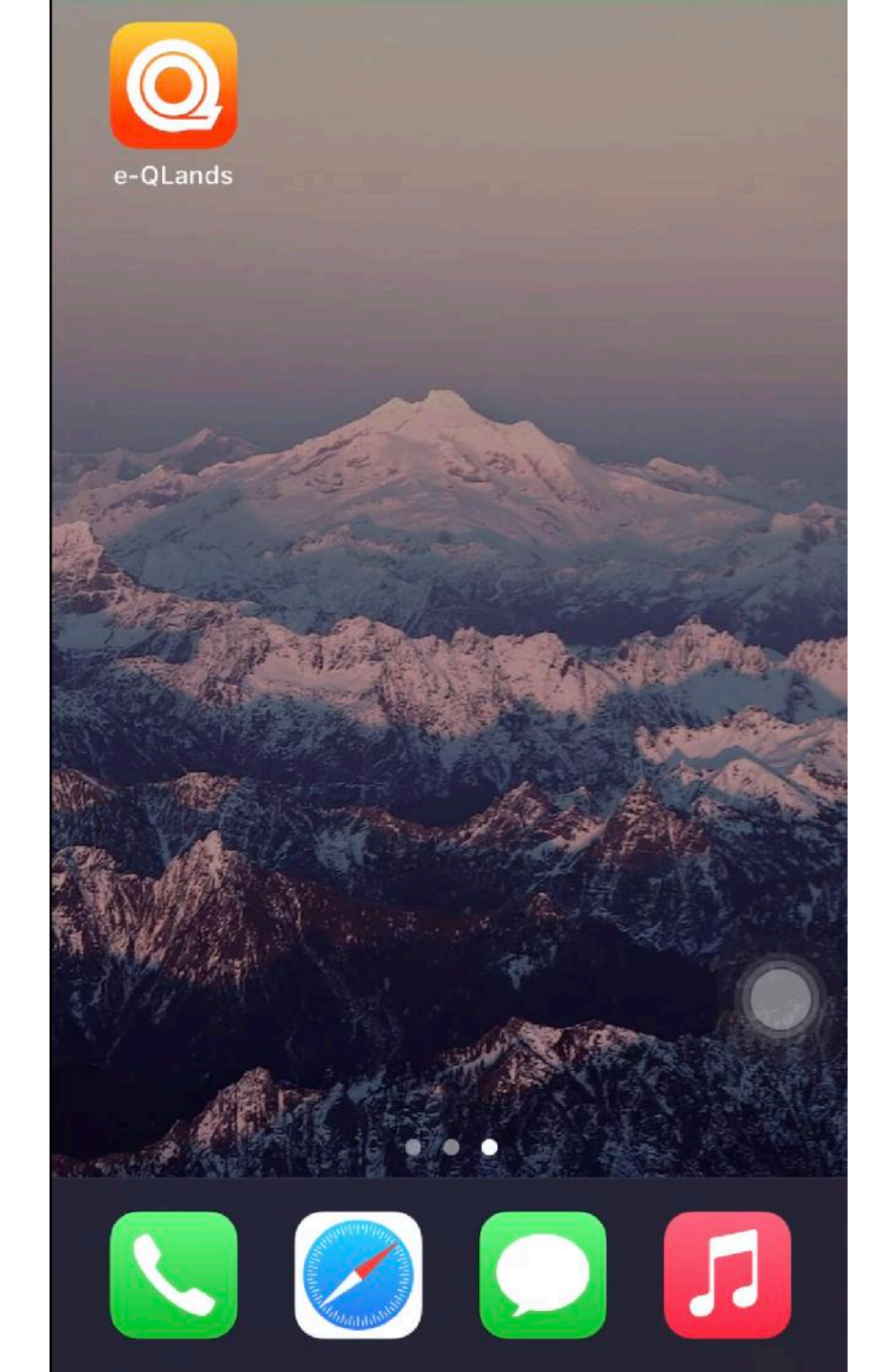

### 1.2 ลงทะเบียนผู้ใช้งาน

ลงชื่อเข้าใช้งานระบบ

### e-QLands

😫 เลขบัตรประชาชน(13 หลัก)

📞 หมายเลขโทรศัพท์

1

จดจำหมายเลขบัตรประชาชน

😤 ลงทะเบียน เข้าสู่ระบบ

e-QLands v1.0.2

### 1.2 ลงทะเบียนผู้ใช้งาน

### ข้อตกลงและเงื่อนไขการใช้บริการ e-QLands

### ข้อตกลงและเงื่อนไขการใช้บริการแอปพลิเคชัน e-QLands บททั่วไป

 เมื่อผู้เข้าร่วมโครงการ ลงทะเบียนเข้าใช้บริการแอปพลิเคชัน โดยการเลือก "ตกลง" เรียบร้อยแล้ว ถือว่าผู้เข้าร่วมโครงการ ได้ รับทราบและยอมรับข้อตกลงและเงื่อนไขทั้งหมดนี้แล้ว ทั้งนี้ กรม ที่ดินขอสงวนสิทธิ์ในการแก้ไขหรือเปลี่ยนแปลงข้อตกลงและ เงื่อนไขการใช้บริการแอปพลิเคชันได้ตลอดเวลาตามดุลยพินิจของ กรมที่ดิน

 ผู้เข้าร่วมโครงการตกลงยินยอมให้กรมที่ดินจัดเก็บ รวบรวม และใช้ข้อมูลที่เกิดจากการที่ผู้เข้าร่วมโครงการเข้าใช้งาน แอปพลิเคชัน รวมทั้งการเปิดเผยข้อมูลของผู้เข้าร่วมโครงการต่อ บุคคลที่สาม ทั้งนี้ เพื่อวัตถุประสงค์ในการทำการตลาด การติดต่อ สื่อสาร การเสนอขายผลิตภัณฑ์ต่างๆ การจัดทำสถิติ การจัดทำ แบบสอบถามหรือการสำรวจเกี่ยวกับธุรกิจหรือกิจกรรมหรือเพื่อ การอื่นใดตามที่กรมที่ดินเห็นว่าจะเป็นประโยชน์แก่ผู้เข้าร่วม โครงการ

 3). ผู้เข้าร่วมโครงการมีสิทธิในการเข้าถึงข้อมูลและใช้บริการ แอปพลิเคชันที่แตกต่างกันตามสถานะของผู้เข้าร่วมโครงการ
 4). กรมที่ดินขอสงวนสิทธิ์ไม่รับผิดชอบในความเสียหายใดๆ หรือ การไม่สามารถทำงานได้ตามปกติของอุปกรณ์ของผู้เข้าร่วม โครงการที่เกิดขึ้นจากการติดตั้งแอปพลิเคชัน หรือการใช้งานใดๆ บนแอปพลิเคชันนี้

5). เนื้อหา แนวคิด รูปภาพ สัญลักษณ์ ตัวอักษร กราฟฟิก การ

ข้อตกลงและเงื่อนไขการใช้บริการ e-QLands โปรแกรมของกรมที่ดินหรือบุคคลที่สามผ่านทาง แอปพลิเคชั่น ผู้ เข้าร่วมโครงการอาจถูกร้องขอให้เปิดเผยข้อมูลส่วนบุคคลหรือ ปฏิบัติตามข้อตกลงและเงื่อนไขในการใช้งานของกรมที่ดินหรือ บุคคลที่สามดังกล่าว โดยกรมที่ดินไม่มีส่วนเกี่ยวข้องในธุรกรรม ระหว่างท่านกับกรมที่ดินหรือบุคคลที่สามดังกล่าวใดๆ ทั้งสิ้น 9). บรรดาหนังสือบอกกล่าว หรือการแจ้งคำบอกกล่าวใดๆ ที่กรม ที่ดินส่งให้ผู้เข้าร่วมโครงการ ตามที่อยู่ หรือ หมายเลขโทรศัพท์มือ ถือ หรือ อีเมล ที่ผู้เข้าร่วมโครงการได้แจ้งไว้กับกรมที่ดินนั้น ให้ ถือว่าเป็นการส่งโดยชอบและผู้เข้าร่วมโครงการได้รับทราบ เรียบร้อยแล้ว ในกรณีที่ผู้เข้าร่วมโครงการ มีการเปลี่ยนแปลงที่อยู่ หรือ หมายเลขโทรศัพท์มือถือ หรือ อีเมล จะต้องแจ้งให้กรมที่ดิน ทราบทันที หากผู้เข้าร่วมโครงการมิได้แจ้งการเปลี่ยนแปลงดัง กล่าว ให้ถือว่าการส่งคำบอกกล่าวไปยังที่อยู่ หรือ หมายเลข โทรศัพท์มือถือหรืออีเมลเดิม เป็นการส่งโดยชอบแล้ว 10). กรณีมีเงื่อนไขข้อใดข้อหนึ่งในข้อตกลงและเงื่อนไขการใช้ บริการ e-QLands ขัดต่อกฎหมายหรือไม่มีผลใช้บังคับ ให้ถือว่า เงื่อนไขนั้น ๆ เป็นโมฆะเฉพาร่านที่ขัดต่อกฎหมายหรือไม่มีผลใช้ บังคับเท่านั้น แต่เงื่อนไขล 👘 งคงมีผลใช้บังคับอยู่อย่าง สมบูรณ์ และผู้เข้าร่ง <u>าร</u>ยังคงผูกพันภายใต้เงื่อนไขที่เหลือ ดังกล่าวนี้

🛇 ปฏิเสธ

2

💋 ยอมรับเงื่อนไข

ถัดไป 🄿

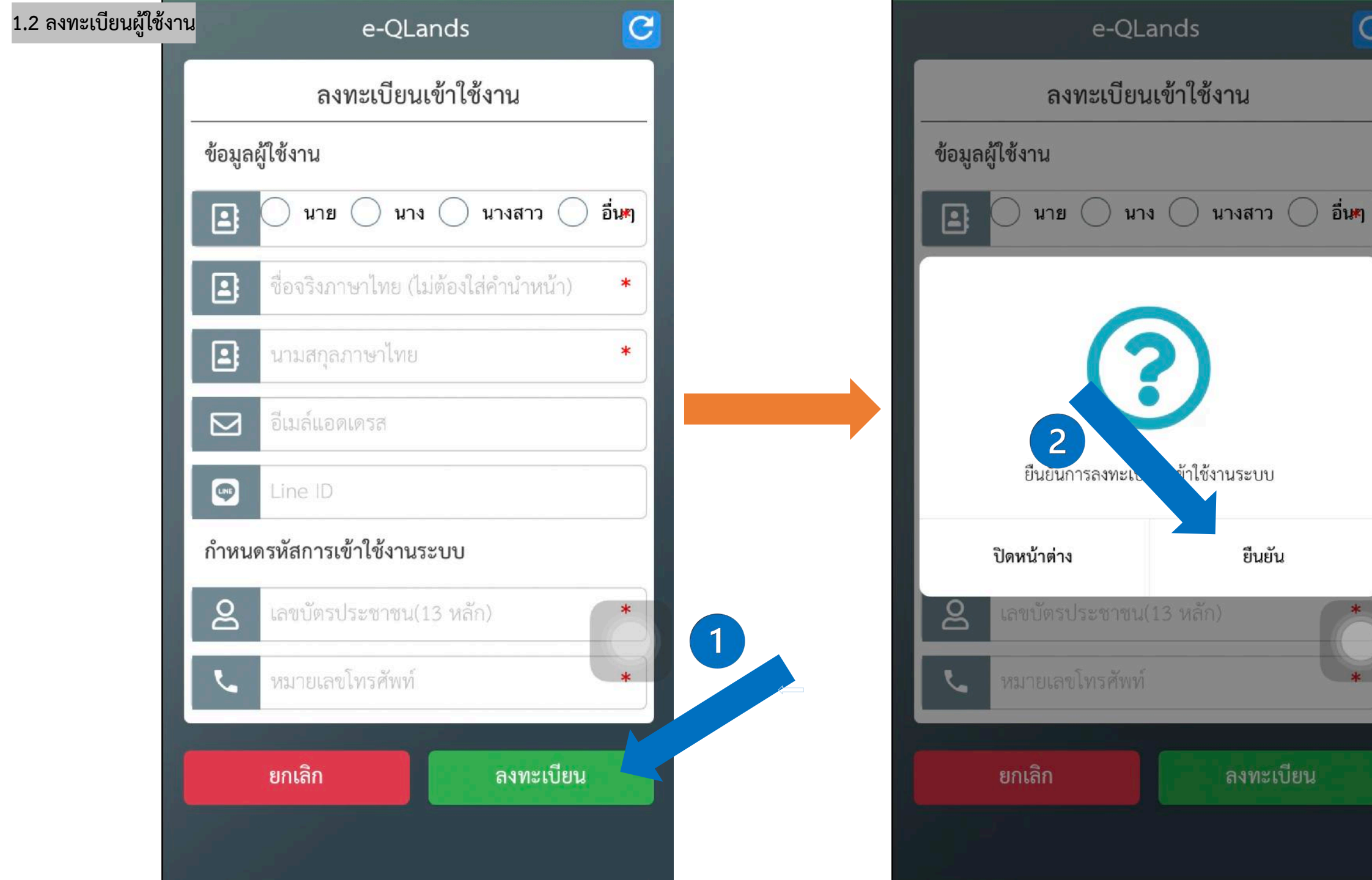

C

ยืนยัน

# 2. เข้าสู่ระบบ

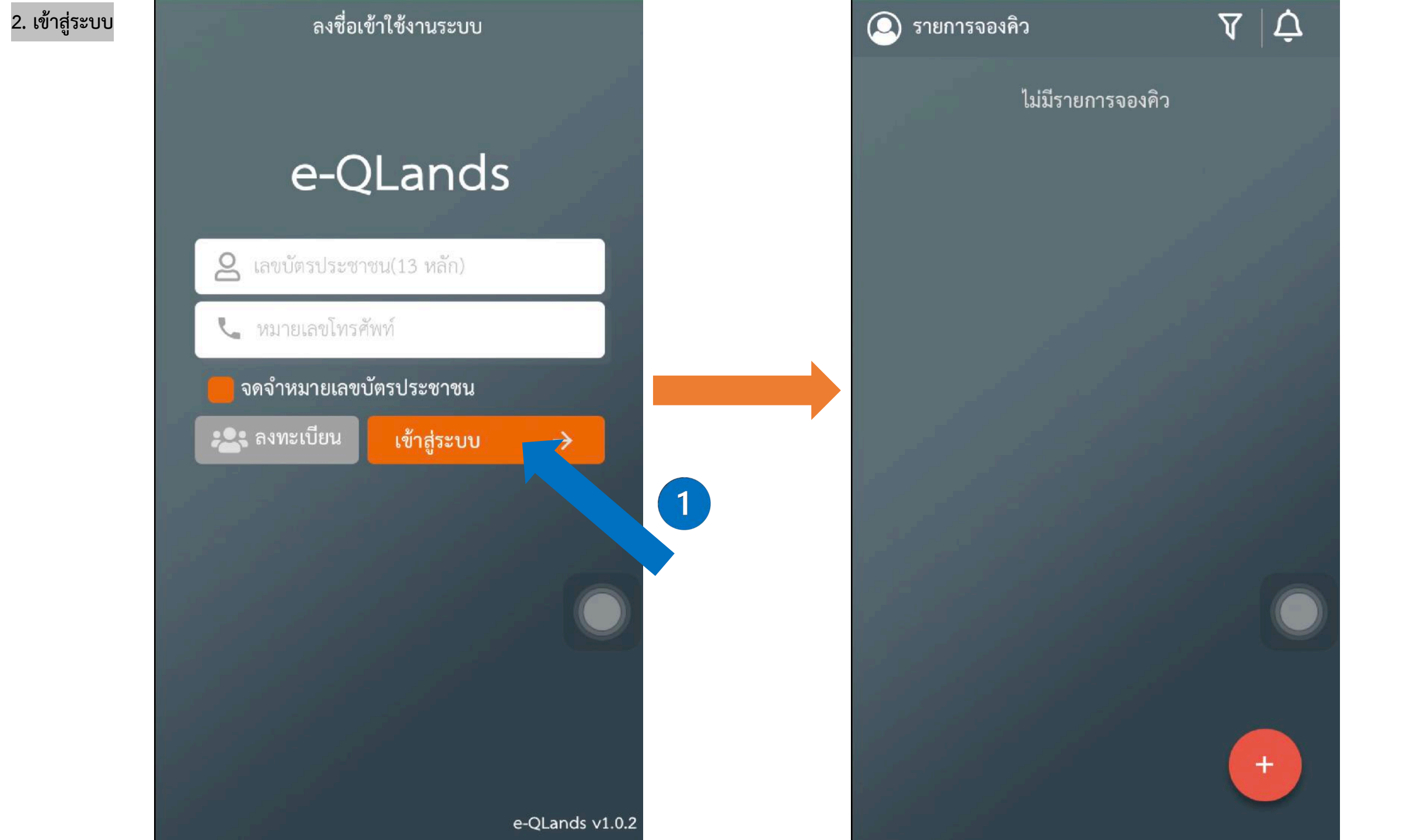

# 3. ยื่นคำขอจองคิว (จองคิวจดทะเบียน, จองคิวรังวัด)

### 3.1 จองคิวจดทะเบียน

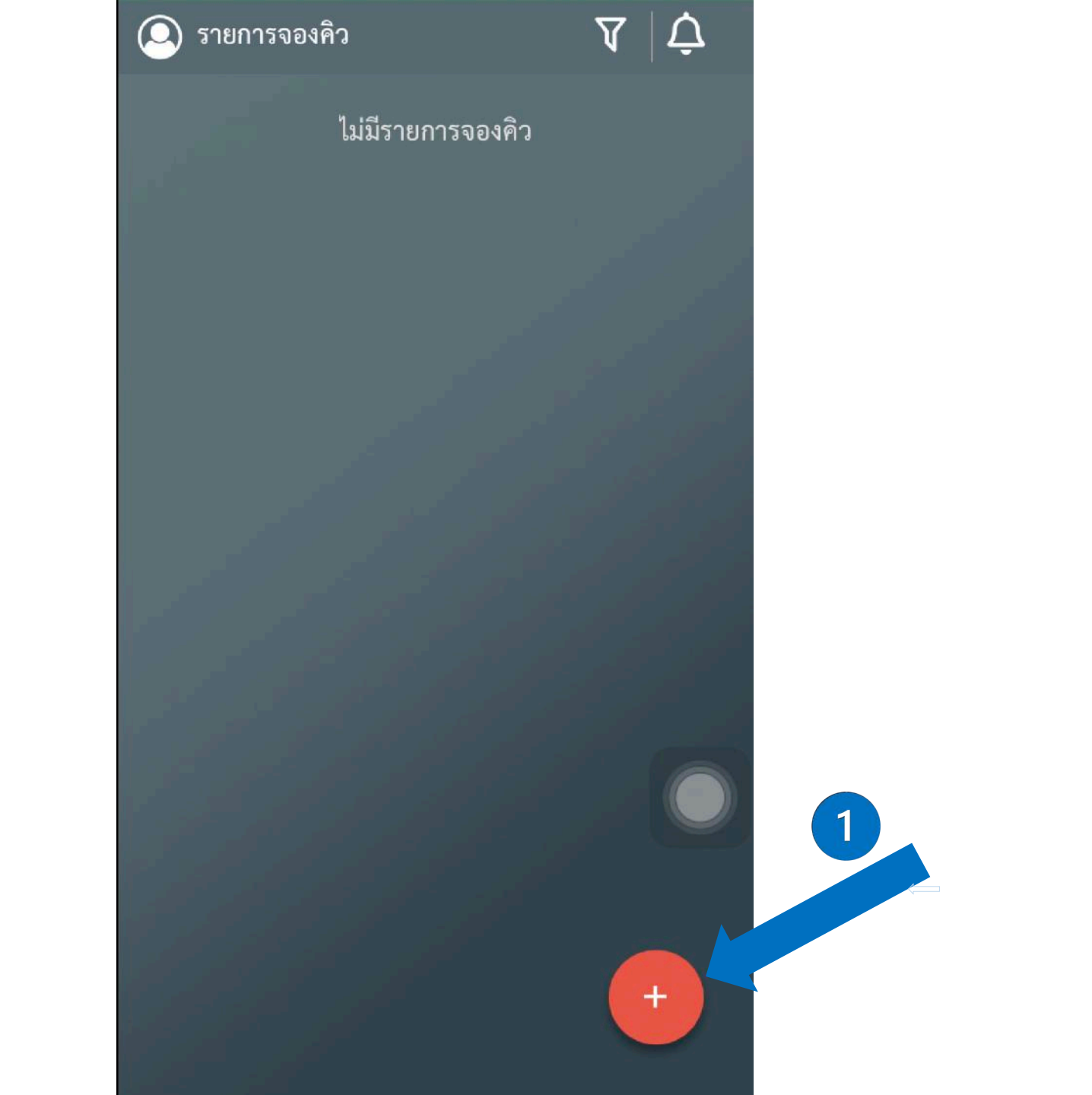

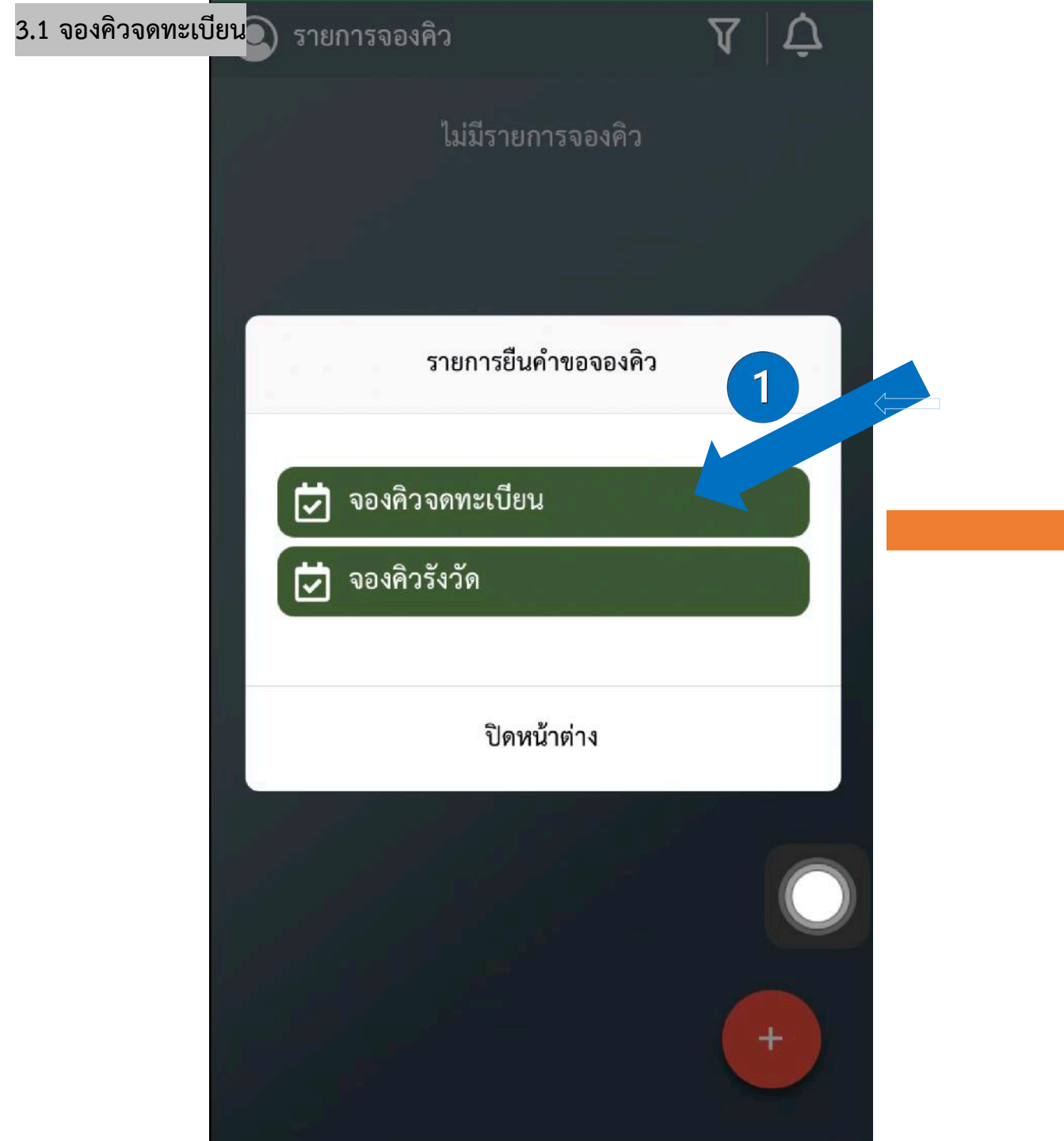

| ขั้นตอนที่ 1/4                        |   |
|---------------------------------------|---|
| จังหวัด เลือกจังหวัด 🗸                |   |
| สำนักงานที่ดิน<br>เลือกสำนักงานที่ดิน |   |
| 💿 บุคคลธรรมดา 🔵 นิติบุคคล             |   |
| ประเภทคำขอจดทะเบียน                   |   |
| ี ขาย                                 |   |
| 🦲 ขายฝาก                              |   |
| 🧧 จำนอง                               |   |
| - ให้                                 |   |
| 📒 ไถ่ถอนจำนอง                         | 2 |
| <b>อื่นๆ</b> โปรดระบุ                 |   |
| X ยกเลิก ถัดไป →                      |   |

| 3.1 จองคิวจดทะเบี้ยน | ขั้นตอนท์           | i 1/4       |  |
|----------------------|---------------------|-------------|--|
|                      | จังหวัด นนทบุรี     |             |  |
|                      | สำนักงานที่ดิน      |             |  |
|                      | สข.ทดสอบ            | ~           |  |
|                      | 🔘 บุคคลธรรมดา       | 🔿 นิติบุคคล |  |
|                      | ประเภทเอกสารหลักฐาน |             |  |
|                      | โฉนดที่ดิน          |             |  |
|                      | ปิดหน้าต่าง         | ตกลง        |  |
|                      | 🧧 จำนอง             |             |  |
| _                    | 📕 ให้               |             |  |
| _                    | 📕 ไถ่ถอนจำนอง       |             |  |
|                      | อื่นๆ โปรดระบุ      |             |  |
|                      | 🗙 ຍາເລີກ            | ถัดไป →     |  |

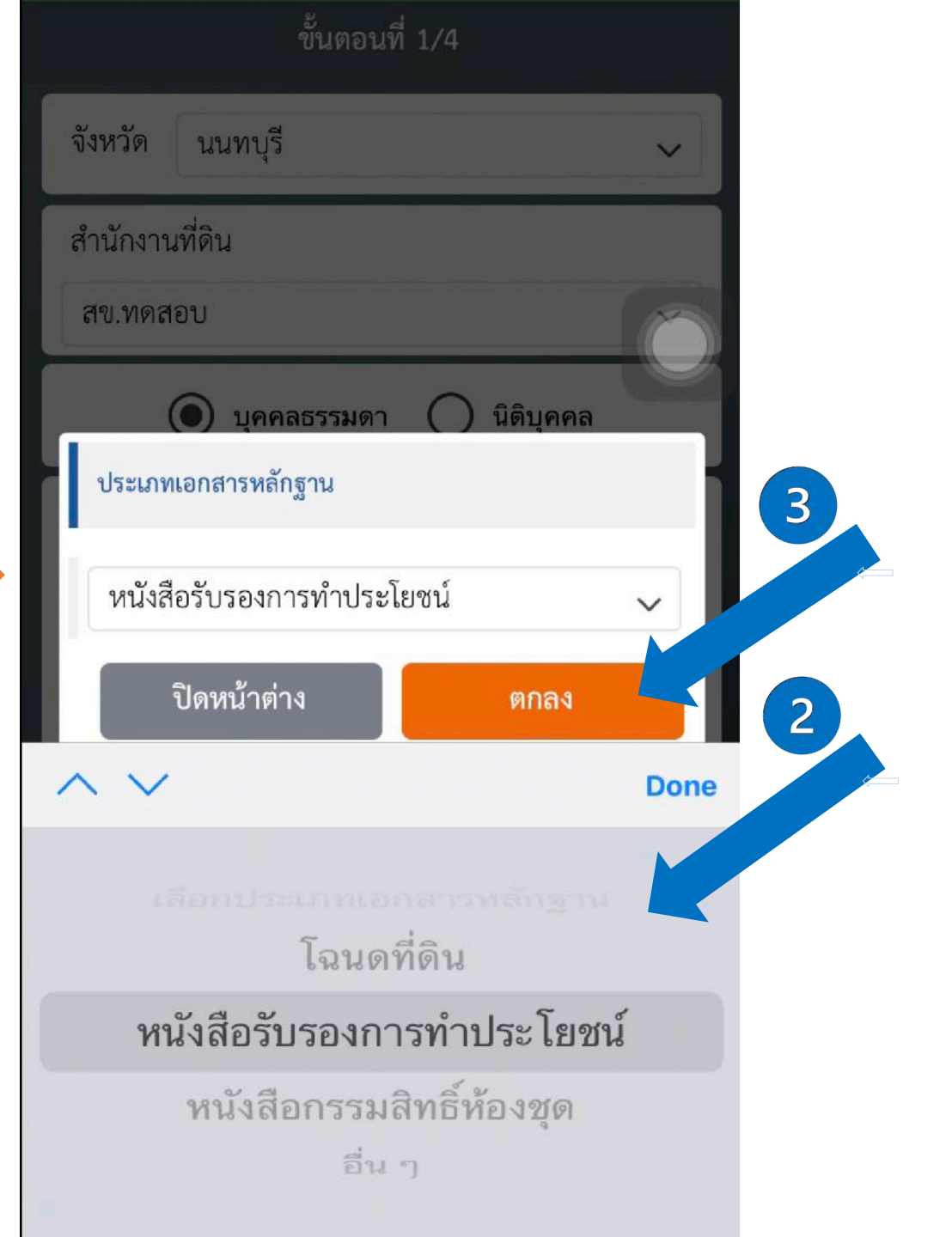

| .1 จองคิวจดทะเบียน | ขั้นตอนที่ 2/4 ยกเลิก                                                                                                    | n |
|--------------------|----------------------------------------------------------------------------------------------------|---|
|                    | ประเภทเอกสารหลักฐาน<br>โฉนดที่ดิน                                                                                                    |   |
|                    | <ul> <li>จังหวัด : นนทบุรี</li> <li>เขต/อำเภอ : เลือกอำเภอ </li> <li>เลขที่เอกสารสิทธิ : ใส่เลขที่เอกสารสิทธิ</li> <li>เลขที่ดิน : ใส่เลขที่ดิน</li> </ul> |   |
|                    | เอกสารประกอบการยื่นขอจองคิว 🕂                                                                                                    |   |
|                    | ลบ ประเภทไฟล์ จำนวน แก้ไข                                                                                                    |   |
|                    | ไม่มีรายการข้อมูล                                                                                                    |   |
|                    |                                                                                                    |   |
|                    | < ย้อนกลับ ถัดไป →                                                                                                    |   |

| ขั้นตอนที่ 2/4                                                            | + ຍາເສກ     |  |
|---------------------------------------------------------------------------|-------------|--|
| ประเภทเอกสารหลักฐาน<br>โฉนดที่ดิน                                         |             |  |
| จังหวัด : นนทบุรี<br>เขต/อำเภอ : เมืองนนทบุรี<br>เลขที่เอกสารสิทธิ : 0000 | ·<br>1      |  |
| เลขที่ดิน : 0000                                                          |             |  |
| เอกสารประกอบการยื่นขอจองคิว                                               | <b></b>     |  |
| ลบ ประเภทไฟล์                                                             | จำนวน แก้ไข |  |
|                                                                           |             |  |
| ไม่มีรายการข้อมู                                                          | ล           |  |
| ไม่มีรายการข้อมู                                                          |             |  |

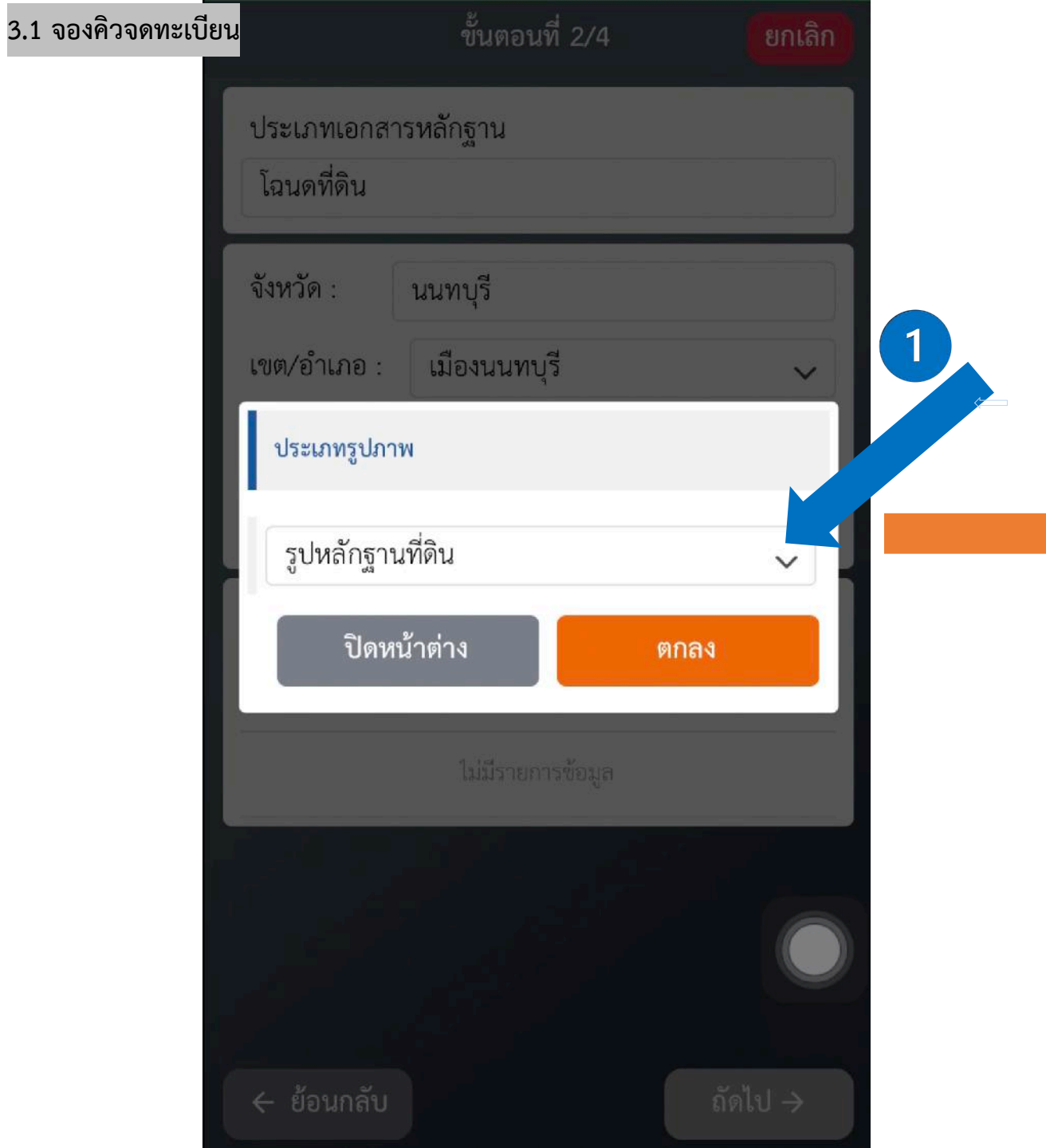

| ขั้นตอนที่                        | 1 2/4              | ยกเลิก |
|-----------------------------------|--------------------|--------|
| ประเภทเอกสารหลักฐาน<br>โฉนดที่ดิน |                    |        |
| จังหวัด : นนทบุรี                 |                    |        |
| เขต/อำเภอ : เมืองนนทบุรี          |                    | $\sim$ |
| ประเภทรูปภาพ                      |                    | 3      |
| รูปข้อมูลส่วนบุคคล                |                    | ~      |
| ปิดหน้าต่าง                       | ตกลง               | 2      |
| $\sim$                            |                    | Done   |
| เลือกประเภ<br>รูปหลักฐา           | ารปภาพ<br>านที่ดิน |        |
| รูปข้อมูลส่า                      | านบุคคล            |        |
| รูปอื่า                           | นๆ                 |        |

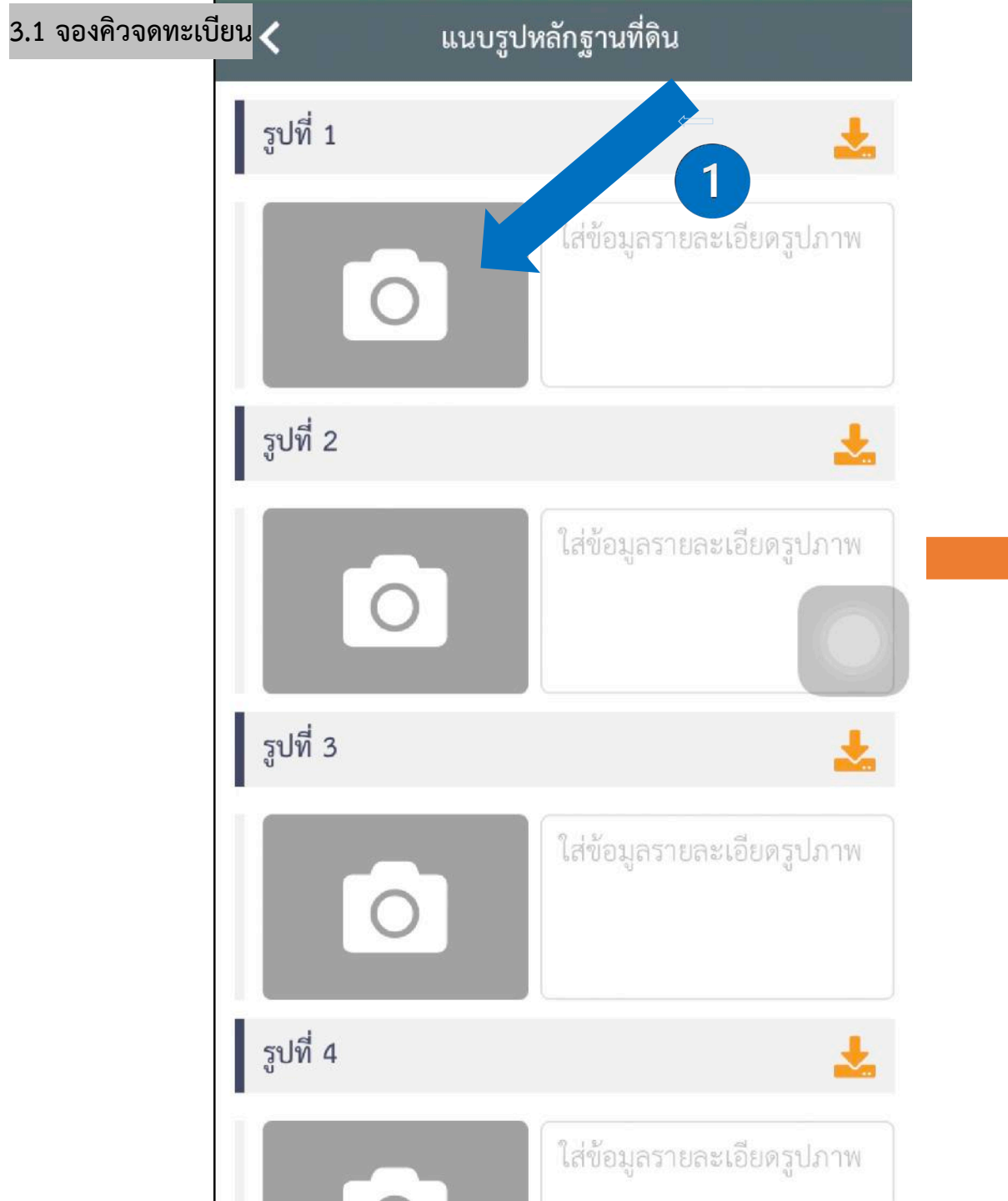

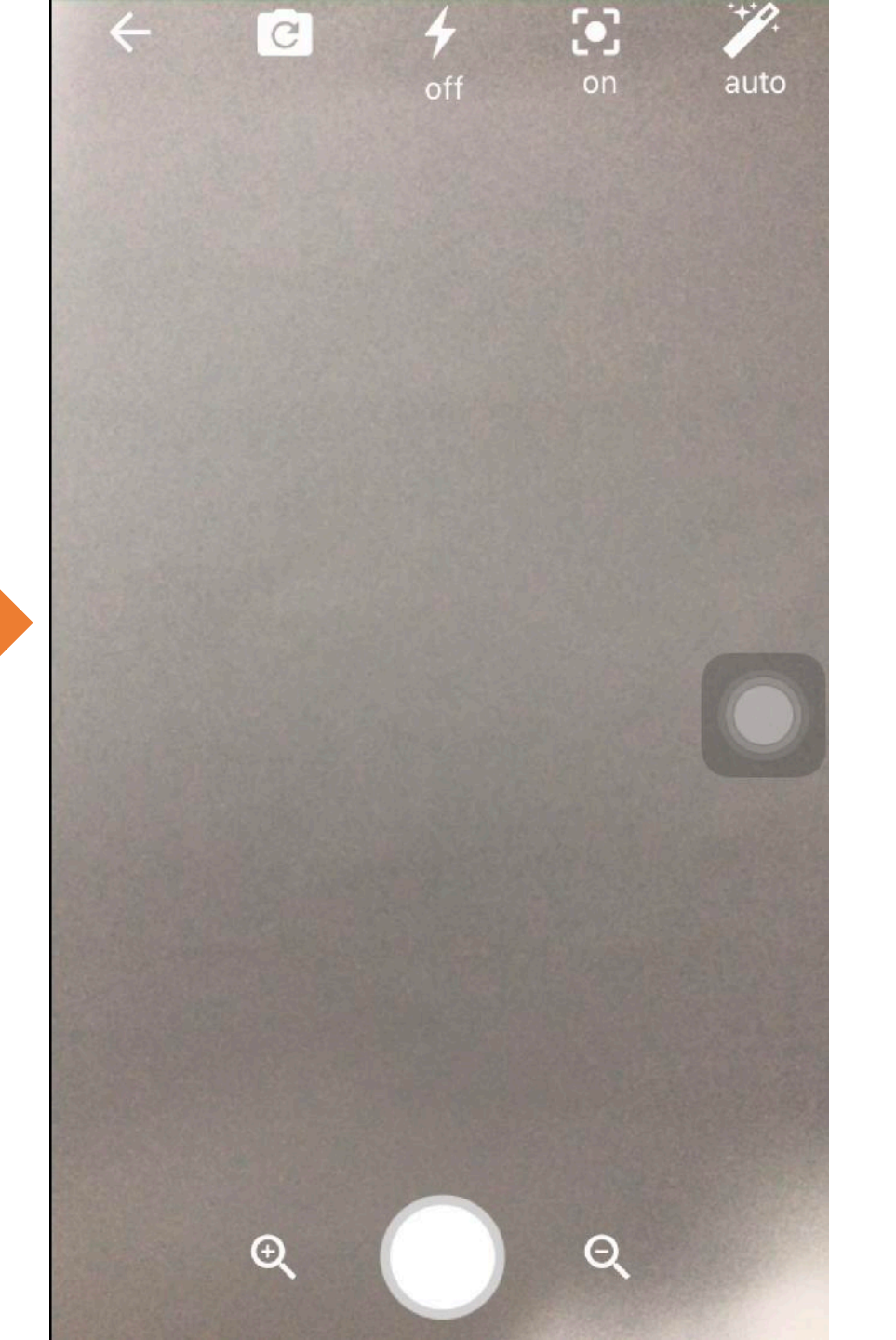

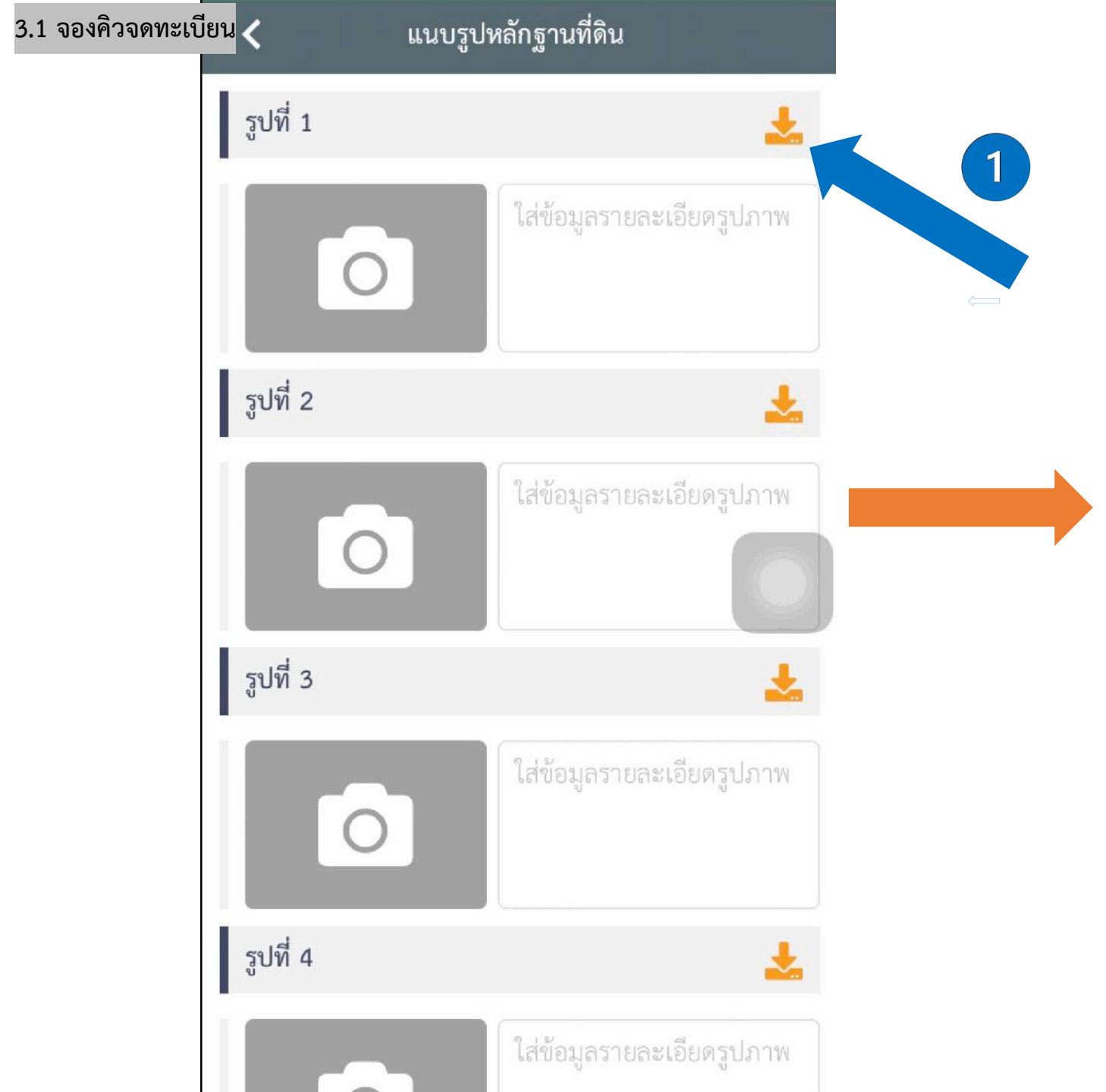

|          |                                                                                                    | Enfau<br>matego<br>11 co |            | 6784<br>1924 | ETH<br>BATTON<br>Tanafila<br>Sau | Tereducts<br>to 2 states as | in first |
|----------|----------------------------------------------------------------------------------------------------|--------------------------|------------|--------------|----------------------------------|-----------------------------|----------|
|          |                                                                                                    |                          |            |              |                                  |                             |          |
|          |                                                                                                    |                          |            |              |                                  |                             |          |
|          |                                                                                                    |                          |            |              |                                  |                             |          |
|          |                                                                                                    |                          |            |              |                                  |                             |          |
|          |                                                                                                    |                          |            |              |                                  |                             |          |
|          |                                                                                                    |                          |            |              |                                  |                             |          |
|          |                                                                                                    |                          |            |              |                                  |                             |          |
|          |                                                                                                    |                          |            |              |                                  |                             |          |
|          |                                                                                                    |                          |            |              |                                  |                             |          |
|          |                                                                                                    |                          |            |              |                                  |                             |          |
|          |                                                                                                    |                          |            |              |                                  |                             |          |
|          |                                                                                                    |                          |            |              |                                  |                             |          |
|          |                                                                                                    |                          |            | 1            |                                  | 1111111111                  |          |
|          |                                                                                                    |                          |            |              |                                  |                             |          |
|          |                                                                                                    |                          |            |              | -                                | merrer                      |          |
|          |                                                                                                    |                          |            |              | -                                | 17.77                       |          |
| Tenned.  |                                                                                                    | A COLUMN                 |            | 1 miles      | al and                           | A start Court               |          |
| Tenned.  |                                                                                                    |                          |            |              |                                  | 1                           |          |
| Tenned   |                                                                                                    |                          |            |              |                                  | and and                     |          |
| Tenned   |                                                                                                    |                          | 5          | Ent          | S Sin                            | it is                       |          |
| Tenned   |                                                                                                    | Carlos and               | 1 miles    |              | 2. 2.                            |                             |          |
| Totad    | and the second second second second                                                                                                    | 1                        | - len      |              |                                  | here a man                  |          |
| Totad    | and the second second second second                                                                                                    | -                        |            | 1-1-         | 1155                             |                             |          |
| Totad    | and the second states and the second states and the                                                                                                    |                          | m          |              |                                  | -                           |          |
| Totatid  | and the second second s |                          | the state  |              | -                                | 7257                        |          |
| Topotid  | the same of the second second s                                                                                                    | 10-1-                    | The second | 101          |                                  | 2000                        |          |
| Topodi-  | and and the second second second second second second second second second second second second second second s                                                                                                    | - To                     | 1          |              | 1                                | and the second              |          |
| Tapati-  | and the second second s |                          |            |              |                                  | also al                     |          |
| Tanail.  |                                                                                                    | 1.10                     |            |              | 1                                | and the second              |          |
| To paid. |                                                                                                    |                          |            | -            |                                  |                             |          |
| Topolit  |                                                                                                    | a state                  | hand       | and a        | 1 mary                           |                             |          |
| Topold   |                                                                                                    |                          |            | 1.1          | in the said                      |                             |          |
|          |                                                                                                    |                          |            |              |                                  | Tantani.                    |          |
|          |                                                                                                    |                          |            |              |                                  |                             |          |

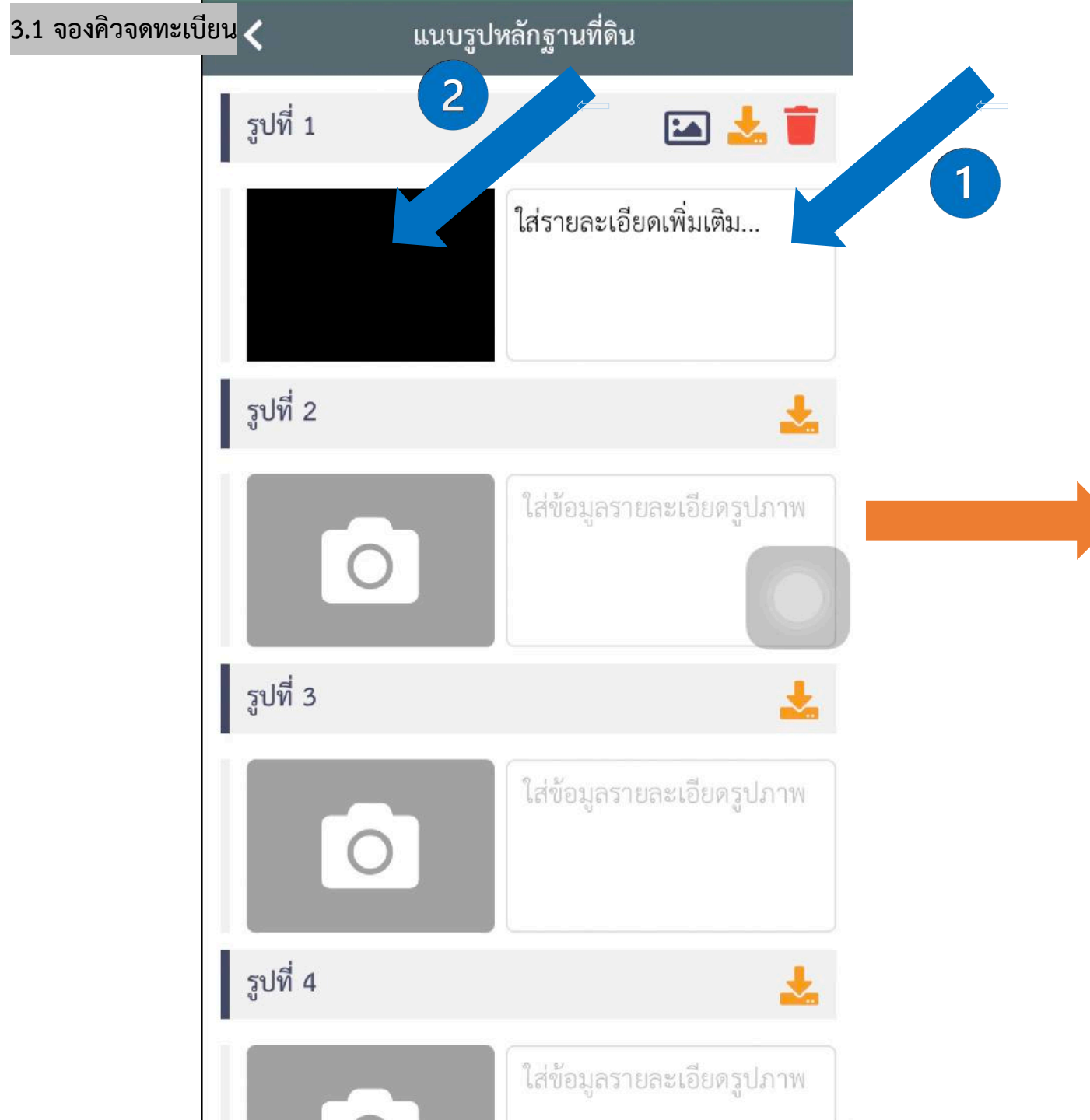

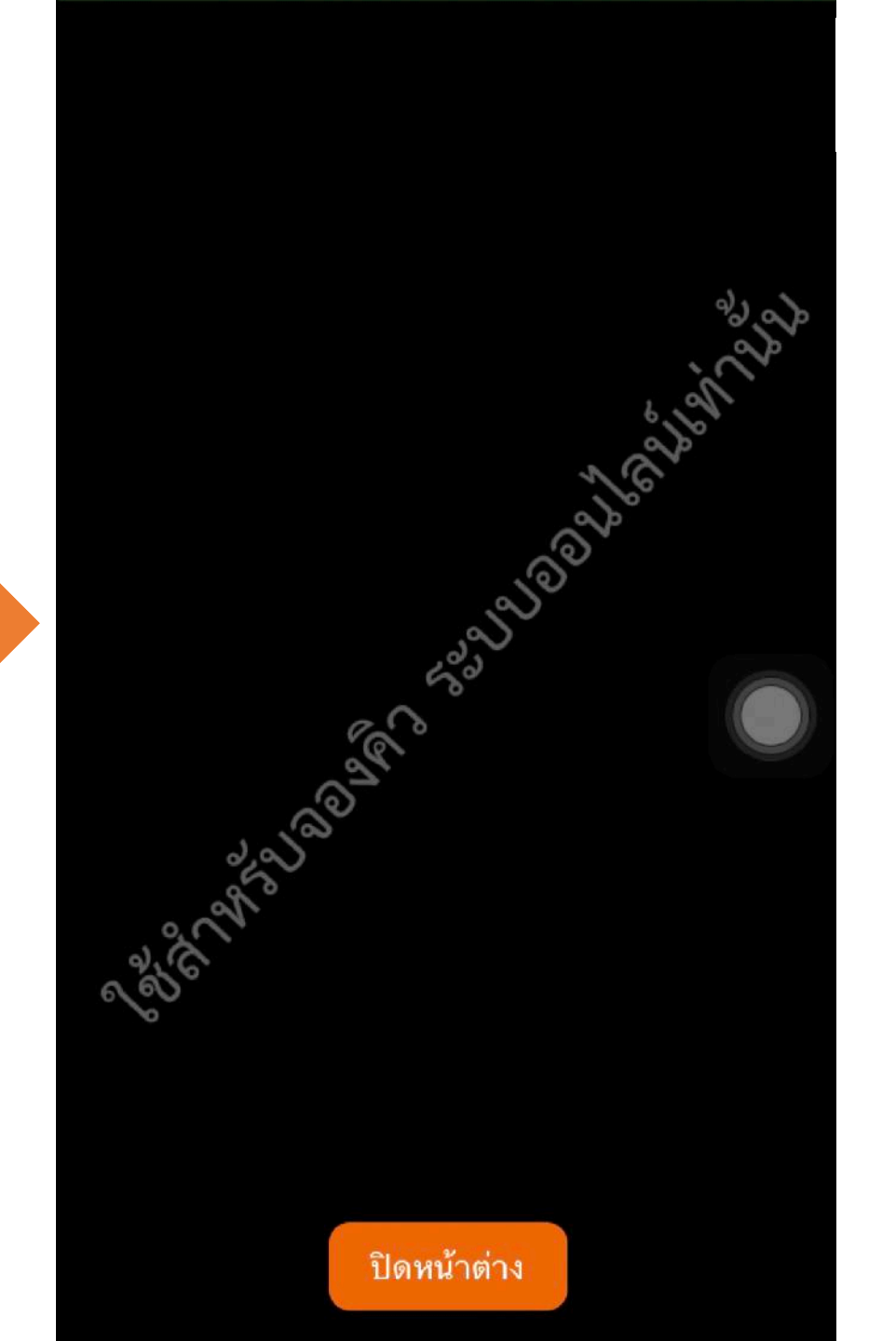

| 3.1 จองคิวจดทะเบียน | ขั้นตอนที่ 2/4 ยกเลิก                                                                           | D |
|---------------------|-------------------------------------------------------------------------------------------------|---|
|                     | ประเภทเอกสารหลักฐาน<br>โฉนดที่ดิน                                                               |   |
|                     | จังหวัด : นนทบุรี<br>เขต∕อำเภอ : เมืองนนทบุรี ✓<br>เลขที่เอกสารสิทธิ : 0000<br>เลขที่ดิน : 0000 |   |
|                     | เอกสารประกอบการยื่นขอจองคิว 🕂                                                                   |   |
|                     | ลบ ประเภทไฟล์ จำนวน แก้ไข                                                                       |   |
|                     | 🥛 รูปหลักฐานที่ดิน 5 📝                                                                          |   |
|                     |                                                                                                 |   |
|                     | (← ย้อนกลับ ถัดไป →                                                                             |   |

| ขั้นตอนที่ 2/                     | 4     | ยกเลิก  |
|-----------------------------------|-------|---------|
| ประเภทเอกสารหลักฐาน<br>โฉนดที่ดิน |       |         |
| จังหวัด : นนทบุรี                 |       |         |
| เขต/อำเภอ : เมืองนนทบุรี          |       | ~       |
| เลขที่เอกสารสิทธิ : 0000          |       |         |
| เลขที่ดิน : 0000                  |       |         |
| เอกสารประกอบการยื่นขอจองคิว       |       |         |
| ลบ ประเภทไฟล์                     | ຈຳนวน | แก้ไข   |
| รูปหลักฐานที่ดิน                  | 5     | ď       |
| รูปข้อมูลส่วนบุคคล                | 1     | ď       |
| รูปอื่นๆ                          | 1     | Ľ       |
|                                   | 1     |         |
| < ย้อนกลับ                        |       | ถัดไป → |

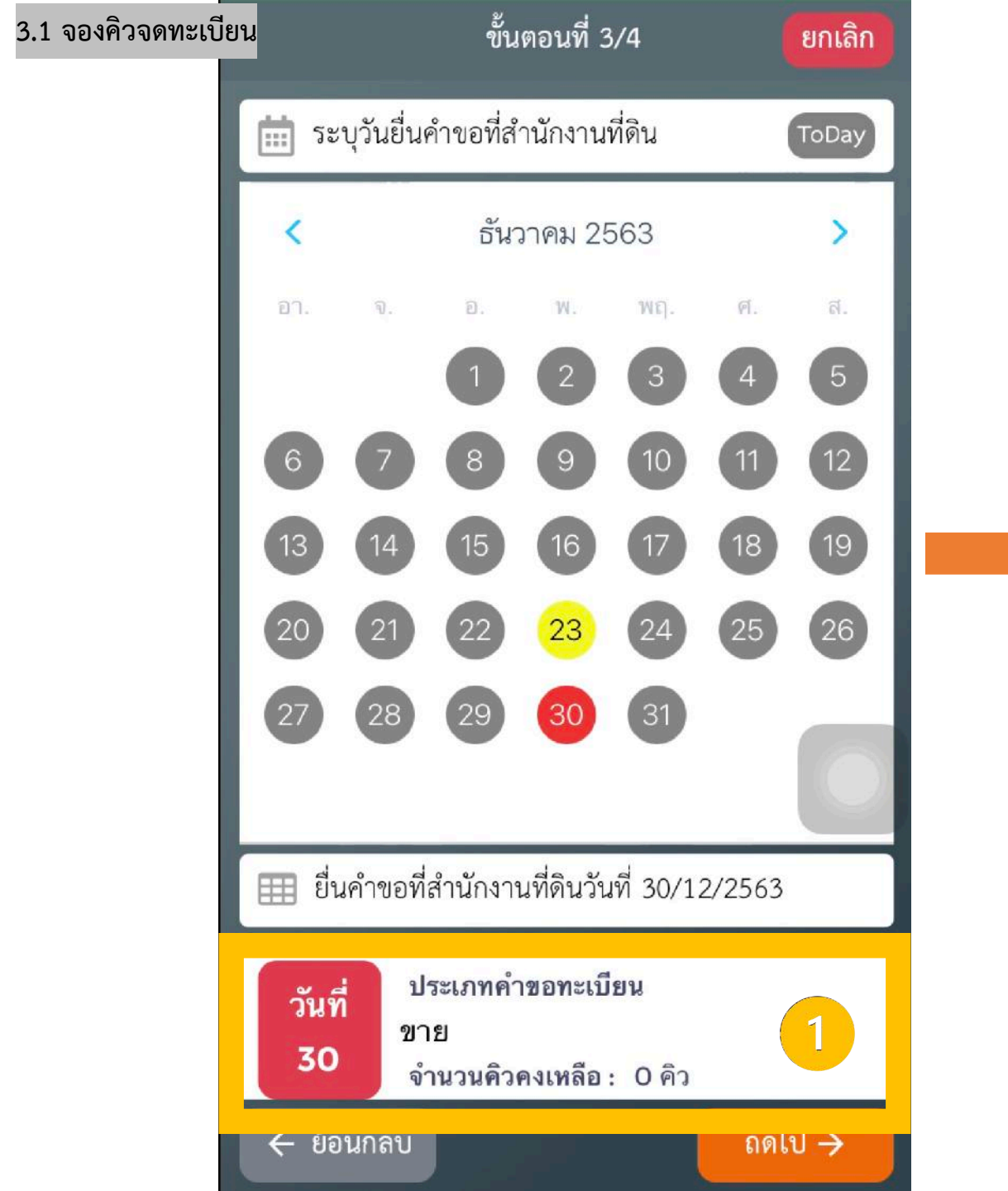

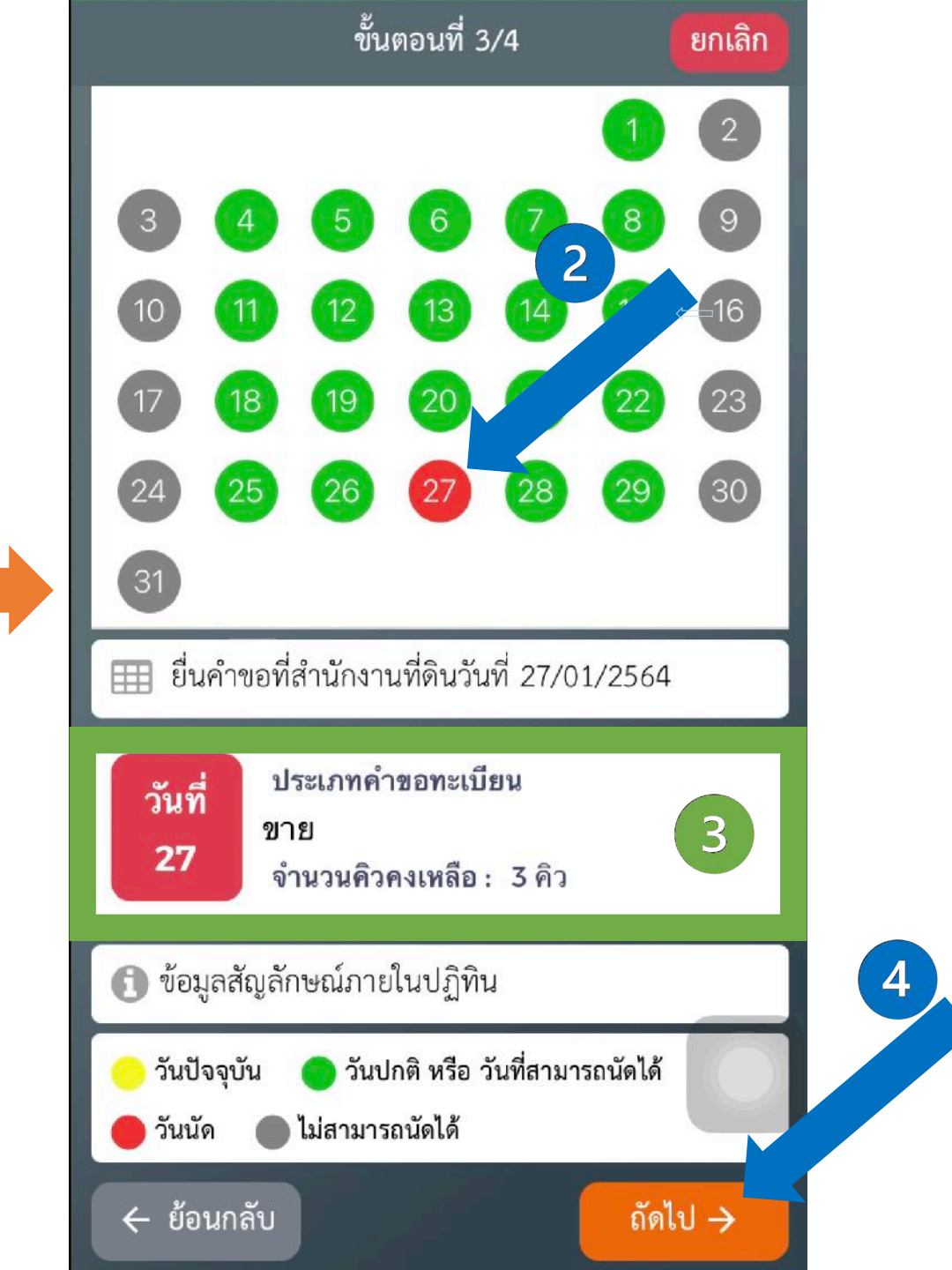

### 3.1 จองคิวจดทะเบียน

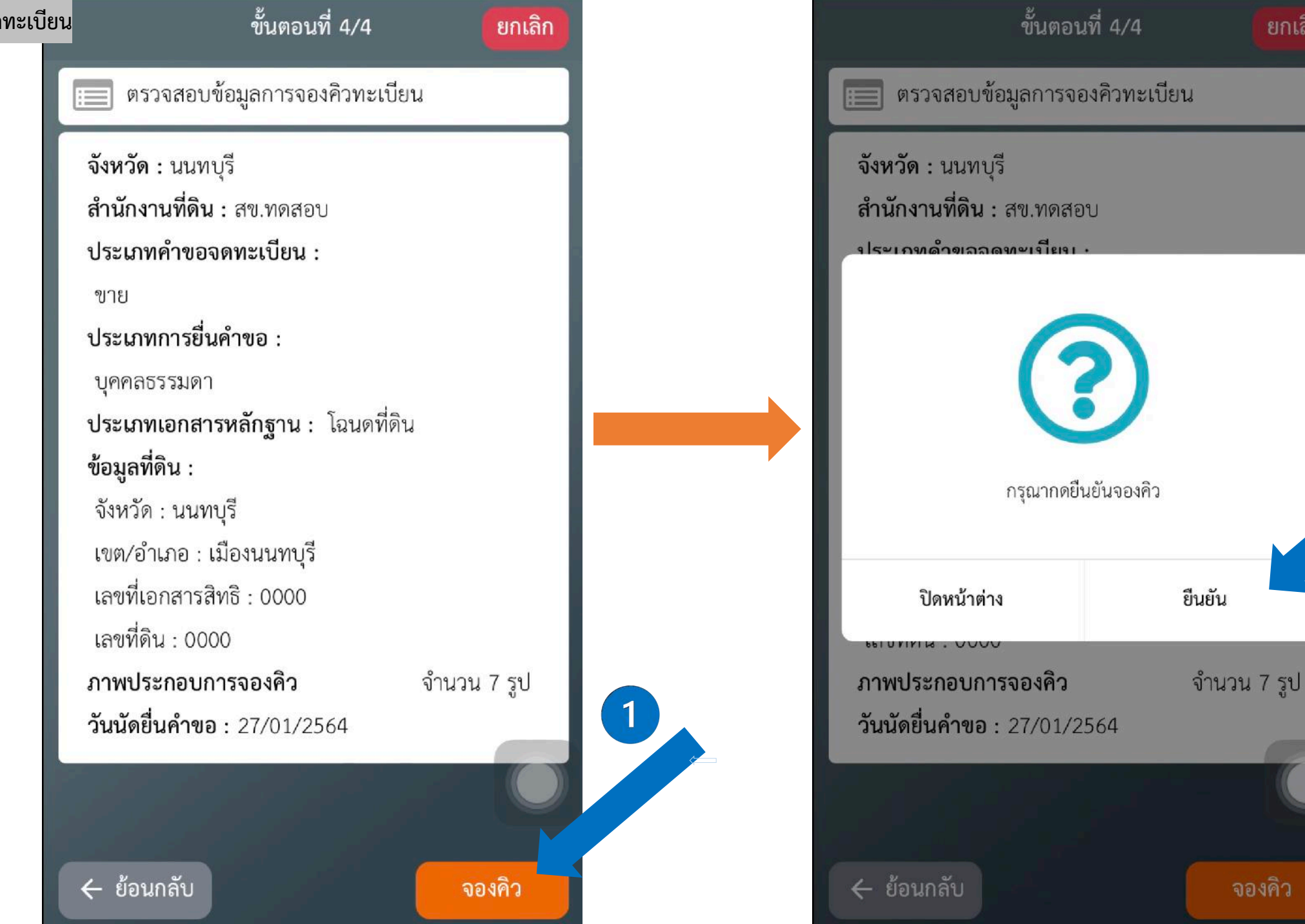

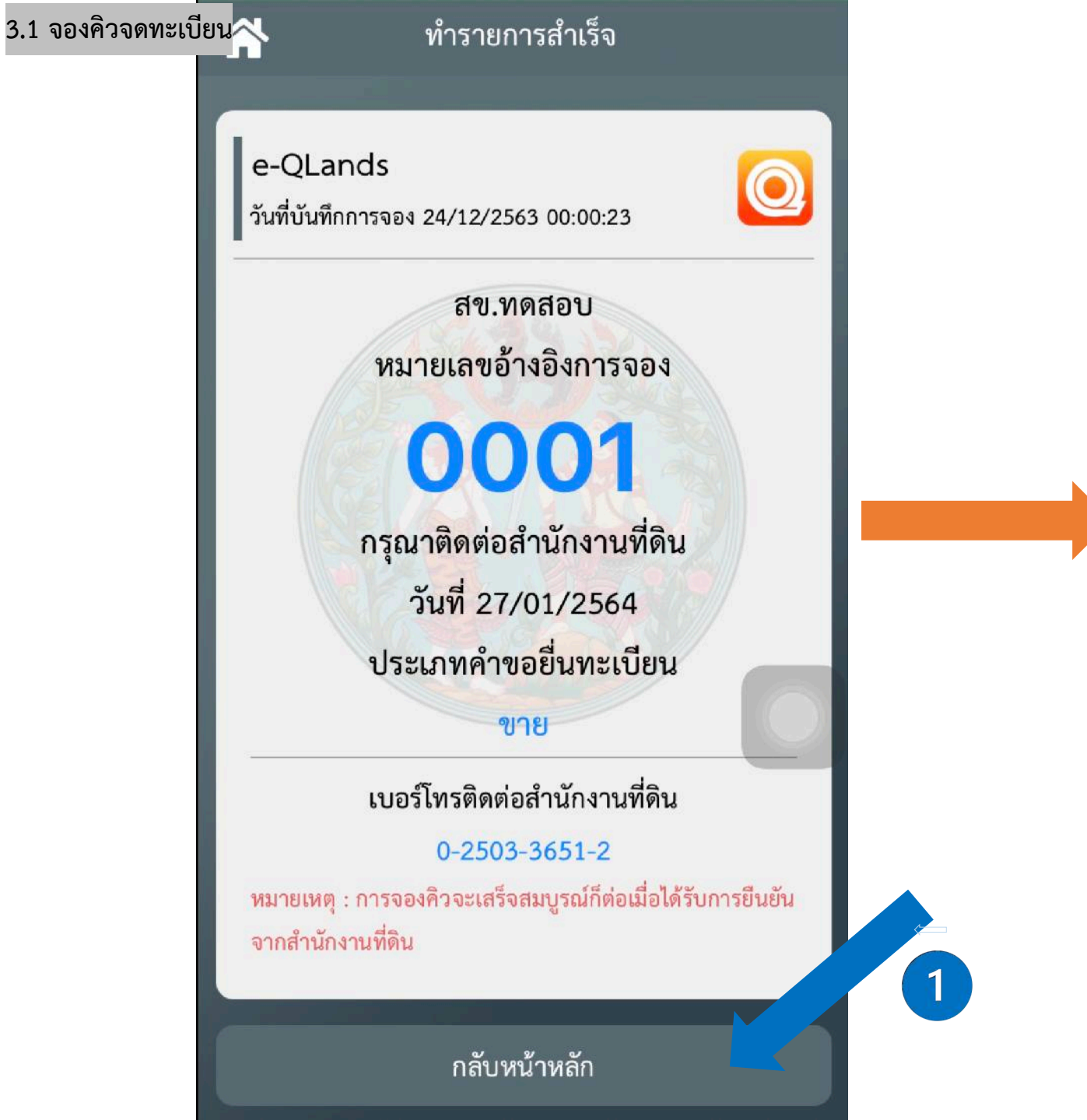

| 🔍 รายการจองคิว                                                      | $A \mid \hat{\nabla}$ |
|---------------------------------------------------------------------|-----------------------|
| 💮 สข.ทดสอบ                                                          | ×                     |
| สถานะ : จองคิว (รอกรมที่ดินยืนยัน)                                  |                       |
| รายการจองคิว : ทะเบียน<br>คิวที่ : 0001                             |                       |
| ประเภท : ขาย                                                        |                       |
| วนทนดมาสานกงาน : 27/01/2564<br>วันที่บันทึกการจอง : 24/12/2563 00:0 | 00:23                 |
| ตรวจสอบ                                                             |                       |
|                                                                     |                       |
|                                                                     | +                     |

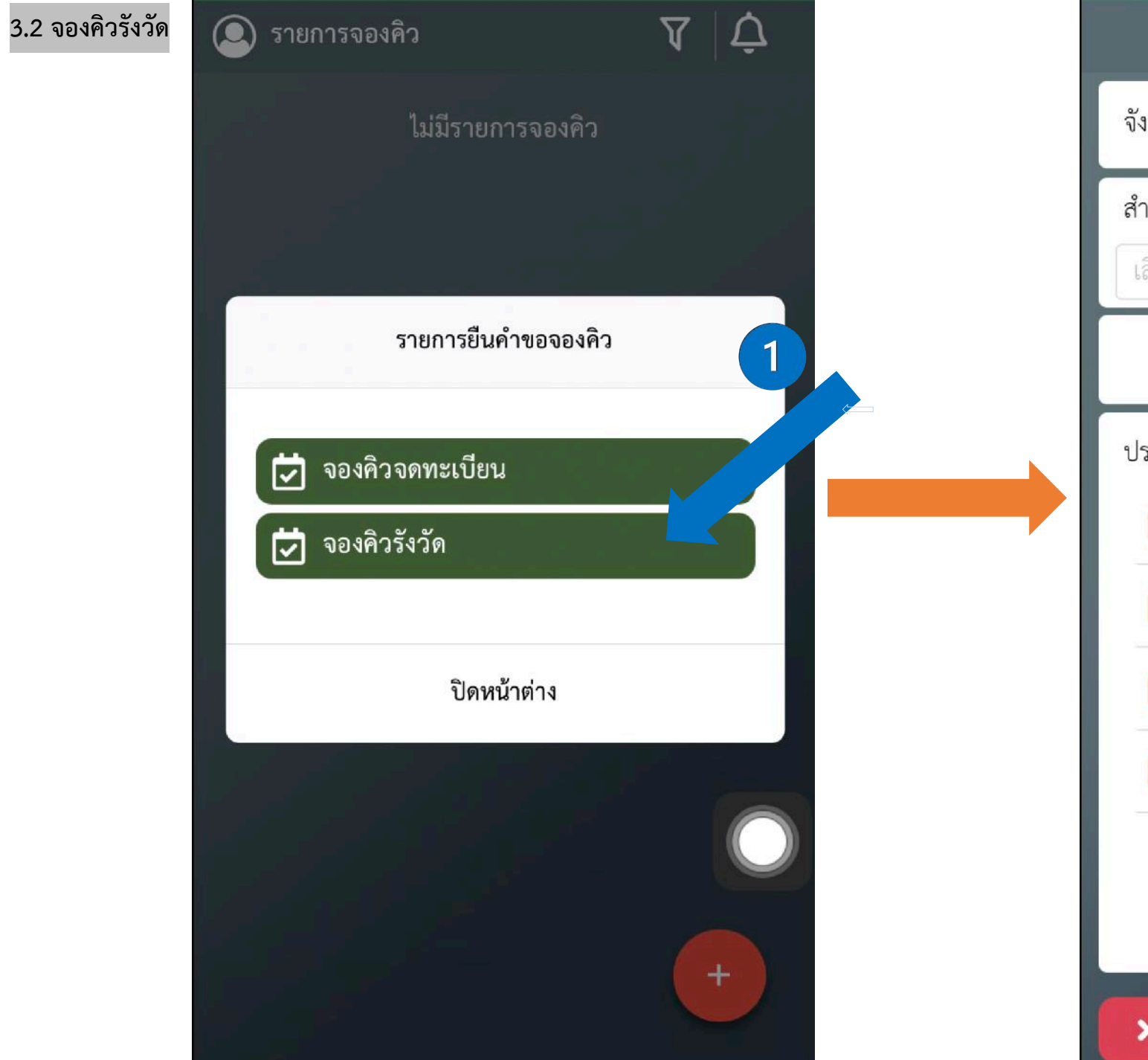

| ขั้นตอนที่ 1/5                        |     |   |
|---------------------------------------|-----|---|
| <b>จังหวัด</b> เลือกจังหวัด           | ~   |   |
| สำนักงานที่ดิน<br>เลือกสำนักงานที่ดิน |     |   |
| 💿 บุคคลธรรมดา 🔵 นิติบุคคล             |     |   |
| ประเภทคำขอรังวัด (เฉพาะโฉนดที่ดิน)    |     |   |
| - รังวัดสอบเขต                        |     |   |
| 📒 รังวัดแบ่งแยก                       |     |   |
| 🧧 รังวัดรวมโฉนด                       |     |   |
| 📒 รังวัดรวมโฉนดและแบ่งแยก             |     |   |
|                                       | 0   | 2 |
| 🗙 ยกเลิก                              | ไป→ |   |

| 3.2 จองคิวรังวัด | ขั้นตอนที่ 1/5                     |    |
|------------------|------------------------------------|----|
|                  | จังหวัด นนทบุรี 🗸                  |    |
|                  | สำนักงานที่ดิน                     | 1  |
|                  | สข.ทดสอบ 🗸                         |    |
|                  | 🔘 บุคคลธรรมดา 🔵 นิติบุคคล          |    |
|                  | ประเภทคำขอรังวัด (เฉพาะโฉนดที่ดิน) | 1_ |
|                  | ᠵ รังวัดสอบเขต                     | -  |
|                  | 📒 รังวัดแบ่งแยก                    |    |
|                  | 🧧 รังวัดรวมโฉนด                    |    |
|                  | 🧧 รังวัดรวมโฉนดและแบ่งแยก          |    |
|                  |                                    |    |
|                  | ★ ยกเลิก ถัดไป →                   |    |

| ขั้นตอนที่ 1/5                                                                  |
|---------------------------------------------------------------------------------|
| จังหวัด นนทบุรี                                                                 |
| สำนักงานที่ดิน<br>สข.ทดสอบ                                                      |
| <ul> <li>บุคคลธรรมดา</li> <li>นิติบุคคล</li> <li>ประเภทเอกสารหลักฐาน</li> </ul> |
| หนังสือรับรองการทำประโยชน์<br>ปิดหน้าต่าง ตกลง                                  |
| ∧ ∨ Done                                                                        |
| เลือกประเภทเอกลารหลักฐาน<br>โฉนดที่ดิน                                          |
| หนังสือรับรองการทำประโยชน์                                                      |
| หนังสือกรรมสิทธิ์ห้องชุด<br>อื่น ๆ                                              |

| 3.2 จองคิวรังวัด | ขั้นตอนที่ 2/4 ยกเลิก                                                                           |  |  |  |
|------------------|-------------------------------------------------------------------------------------------------|--|--|--|
|                  | ประเภทเอกสารหลักฐาน<br>โฉนดที่ดิน                                                               |  |  |  |
|                  | จังหวัด : นนทบุรี<br>เขต∕อำเภอ : เมืองนนทบุรี ✓<br>เลขที่เอกสารสิทธิ : 0000<br>เลขที่ดิน : 0000 |  |  |  |
|                  | เอกสารประกอบการยื่นขอจองคิว 🕂                                                                   |  |  |  |
|                  | ลบ ประเภทไฟล์ จำนวน แก้ไข                                                                       |  |  |  |
|                  | 👕 รูปหลักฐานที่ดิน 5 🕜                                                                          |  |  |  |
|                  |                                                                                                 |  |  |  |
|                  | < ย้อนกลับ ถัดไป →                                                                              |  |  |  |

| ขั้นตอนที่ 2/                     | 4     | ยกเลิก |  |
|-----------------------------------|-------|--------|--|
| ประเภทเอกสารหลักฐาน<br>โฉนดที่ดิน |       |        |  |
| จังหวัด : นนทบุรี                 |       |        |  |
| เขต/อำเภอ : เมืองนนทบุรี          |       | ~      |  |
| เลขที่เอกสารสิทธิ : 0000          |       |        |  |
| เลขที่ดิน : 0000                  |       |        |  |
| เอกสารประกอบการยื่นขอจองคิว       |       |        |  |
| ลบ ประเภทไฟล์                     | จำนวน | แก้ไข  |  |
| รูปหลักฐานที่ดิน                  | 5     | ď      |  |
| รูปข้อมูลส่วนบุคคล                | 1     | ď      |  |
| รูปอื่นๆ                          | 1     | Ľ      |  |
|                                   | 1     |        |  |

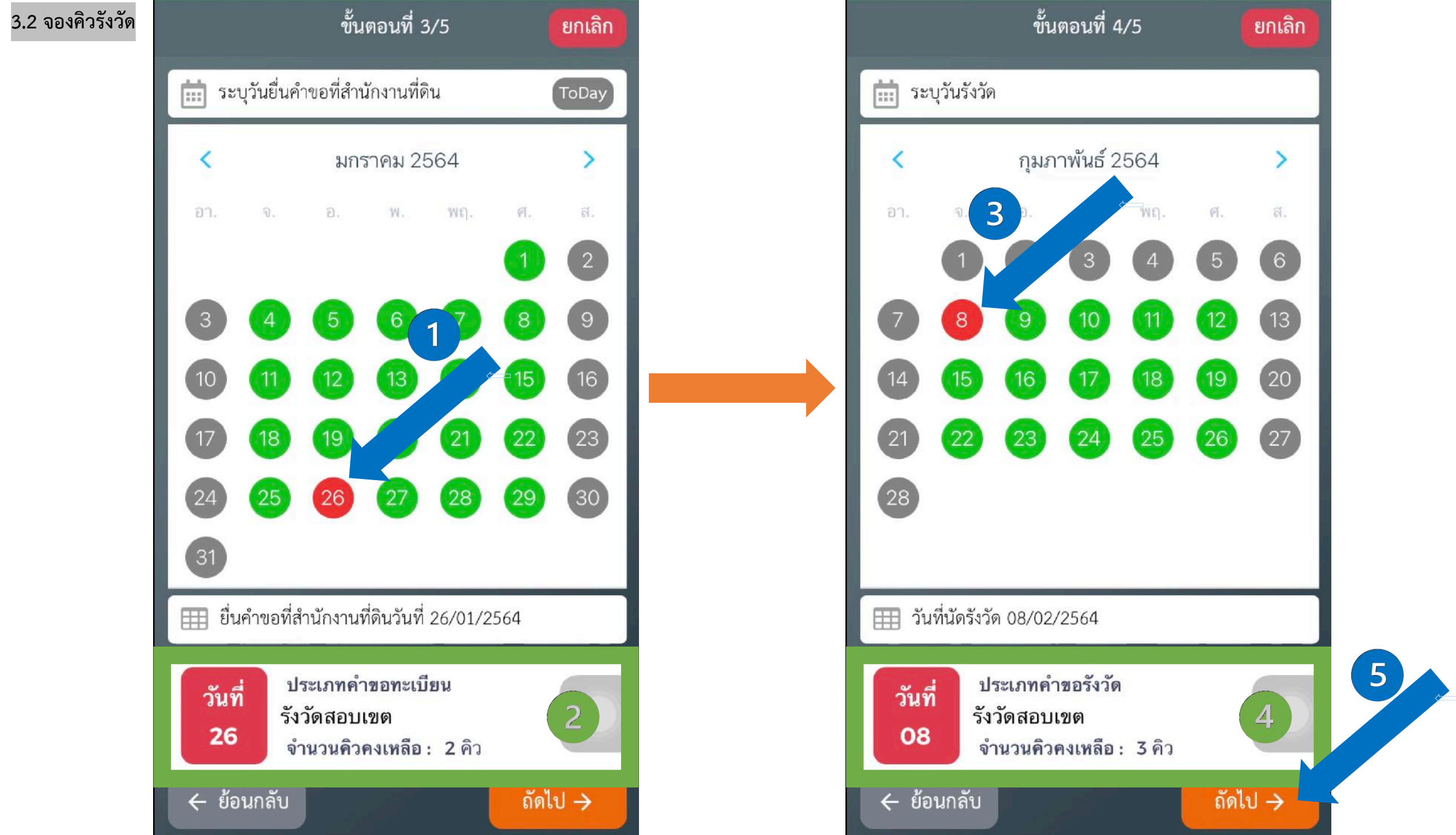

### 3.2 จองคิวรังวัด

### ขั้นตอนที่ 5/5

ยกเลิก

ตรวจสอบข้อมูลการจองคิวรังวัดและนัดรังวัด

**จังหวัด :** นนทบุรี สำนักงานที่ดิน : สข.ทดสอบ ประเภทคำขอจดทะเบียน : รังวัดสอบเขต ประเภทการยื่นคำขอ : บุคคลธรรมดา ประเภทเอกสารหลักฐาน : หนังสือรับรองการทำประโยชน์ ข้อมูลที่ดิน : จังหวัด : นนทบุรี เขต/อำเภอ : เลขที่เอกสารสิทธิ : เลขที่ดิน : ภาพประกอบการจองคิว **วันนัดยื่นคำขอ**: 26/01/2564

**วันที่นัดรังวัด** : 08/02/2564

🔶 ย้อนกลับ

ยืนยันจองคิว

1

จำนวน 1 รูป

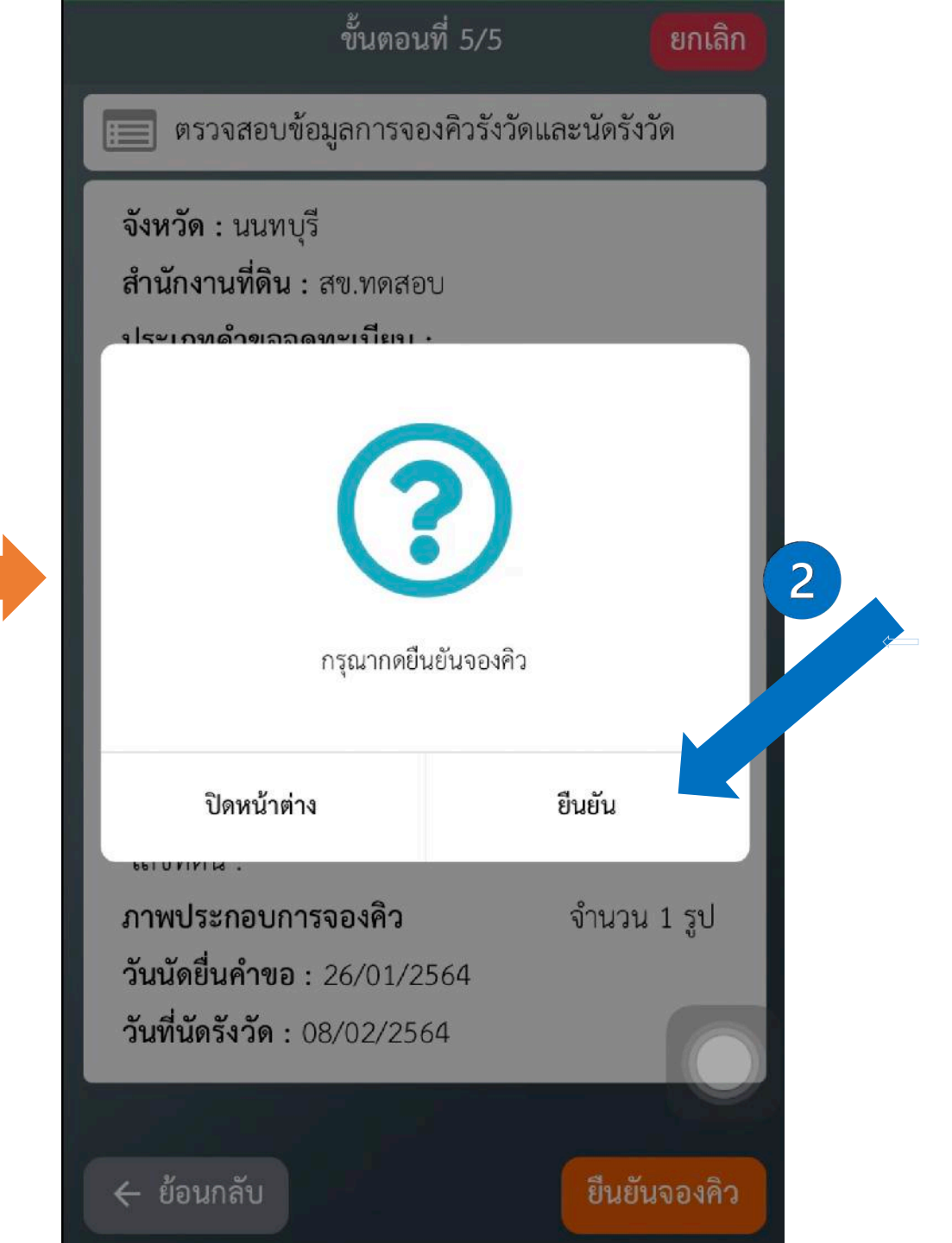

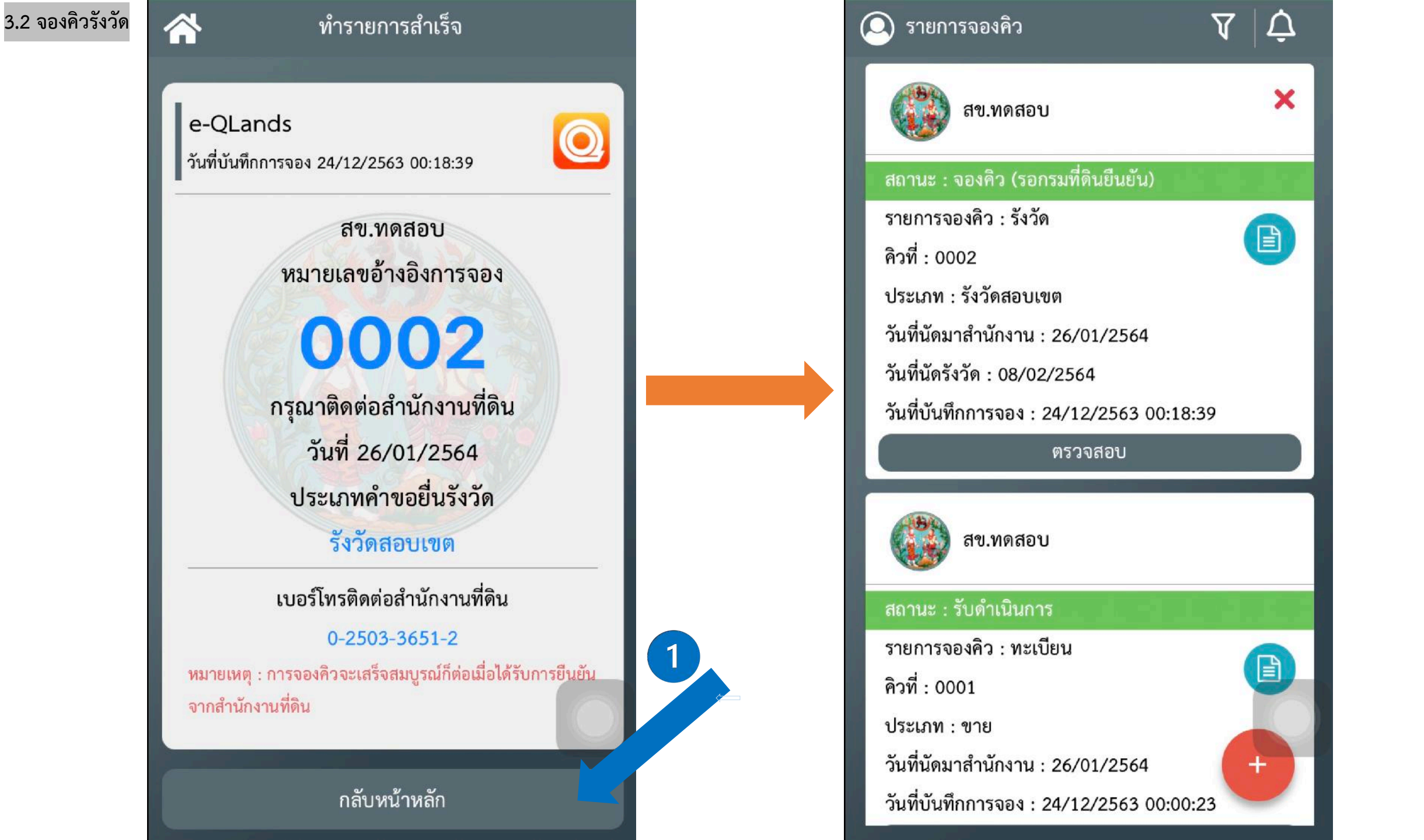

### 3.2 จองคิวรังวัด

#### รายการจองคิว

สข.ทดสอบ

### สถานะ : จองคิว (รอกรมที่ดินยืนยัน)

รายการจองคิว : ทะเบียน

คิวที่ : 0001

ประเภท : ขาย

วันที่นัดมาสำนักงาน : 27/01/2564

วันที่บันทึกการจอง : 24/12/2563 00:00:23

ตรวจสอบ

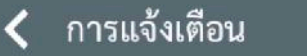

#### ข้อความวันที่ 24/12/2563

จาก : สข.ทดสอบ

เลขคิว : 0001

วันที่ทำการตรวจ : 24/12/2563 00:01:35

ประเภทคำขอ : ขาย

สถานะ : ตรวจสอบหลักฐาน

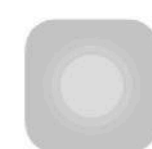

ลบทั้งหมด

Ш

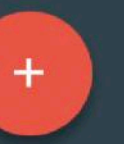

V

×

1

### 4. ติดตามสถานะการยื่นคำขอและรอการติดต่อจากเจ้าหน้าที่สำนักงานที่ดิน

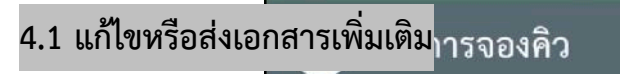

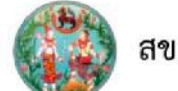

#### สข.ทดสอบ

### สถานะ : จองคิว (รอกรมที่ดินยืนยัน)

รายการจองคิว : ทะเบียน

คิวที่ : 0001

ประเภท : ขาย

วันที่นัดมาสำนักงาน : 27/01/2564

วันที่บันทึกการจอง : 24/12/2563 00:00:23

ตรวจสอบ

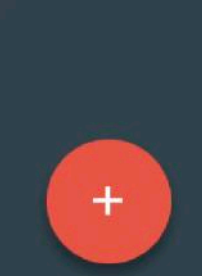

 $\nabla$ 

×

1

### < การแจ้งเตือน

### ลบทั้งหมด

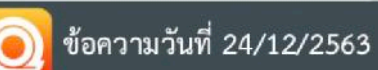

### จาก : สข.ทดสอบ

เลขคิว : 0001

```
วันที่ทำการตรวจ : 24/12/2563 00:05:06
```

ประเภทคำขอ : ขาย สถานะ : เจ้าหน้าที่ทำการแจ้งผู้ขอ

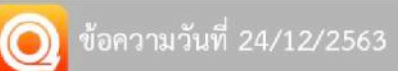

- จาก : สข.ทดสอบ
- เลขคิว : 0001

วันที่ทำการตรวจ : 24/12/2563 00:01:35

ประเภทคำขอ : ขาย

สถานะ : ตรวจสอบหลักฐาน

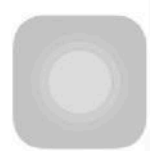

### 4.1 แก้ไขหรือส่งเอกสารเพิ่มเติม

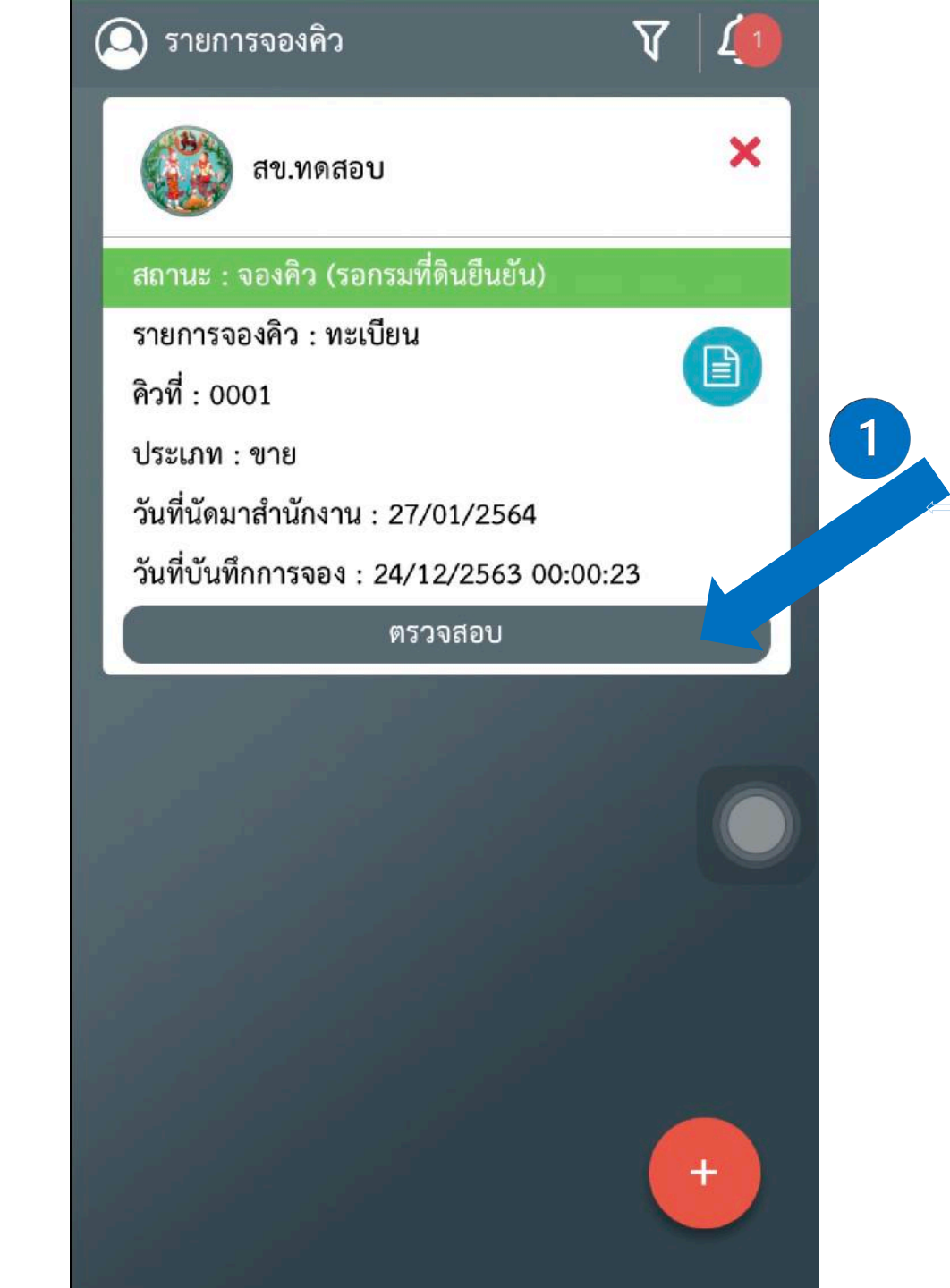

### 4.1 แก้ไขหรือส่งเอกสารเพิ่มเติม<sub>าสอบ</sub>ข้อมูลการจองคิว

ขาย

📰 รายละเอียดข้อมูล คิวที่ 0001

จังหวัด : นนทบุรี สำนักงานที่ดิน : สข.ทดสอบ เบอร์โทรติดต่อสำนักงานที่ดิน : 0-2503-3651-2 ประเภทคำขอจดทะเบียน :

ประเภทการยื่นคำขอ : บุคคลธรรมดา ประเภทเอกสารหลักฐาน : โฉนดที่ดิน ข้อมูลที่ดิน :

จังหวัด : นนทบุรี เขต/อำเภอ : เมืองนนทบุรี เลขที่เอกสารสิทธิ : 0000 เลขที่ดิน : 0000 วันที่นัดมาสำนักงานที่ดิน : 27/01/2564 วันที่บันทึกการจอง : 24/12/2563 00:00:23

เอกสารหลักฐานประกอบการยื่นคำขอ

1. รปหลักรานที่ดิน

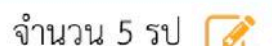

ยกเลิก

B

ตรวจสอบข้อมูลการจองคิว ยกเลิก เบอร์โทรติดต่อสำนักงานที่ดิน : 0-2503-3651-2 ประเภทคำขอจดทะเบียน : ขาย **ประเภทการยื่นคำขอ** : บุคคลธรรมดา ประเภทเอกสารหลักฐาน : โฉนดที่ดิน ข้อมูลที่ดิน : จังหวัด : นนทบุรี เขต/อำเภอ : เมืองนนทบุรี เลขที่เอกสารสิทธิ : 0000 เลขที่ดิน : 0000 วันที่นัดมาสำนักงานที่ดิน : 26/01/2564 เอกสารหลักฐานประกอบการยื่นคำขอ 1. รูปหลักฐานที่ดิน จำนวน 5 รูป 🕝 2. รูปข้อมูลส่วนบุคคล จำนวน 1 รูป 📝 3. รูปอื่นๆ จำนวน 1 รูป 📝

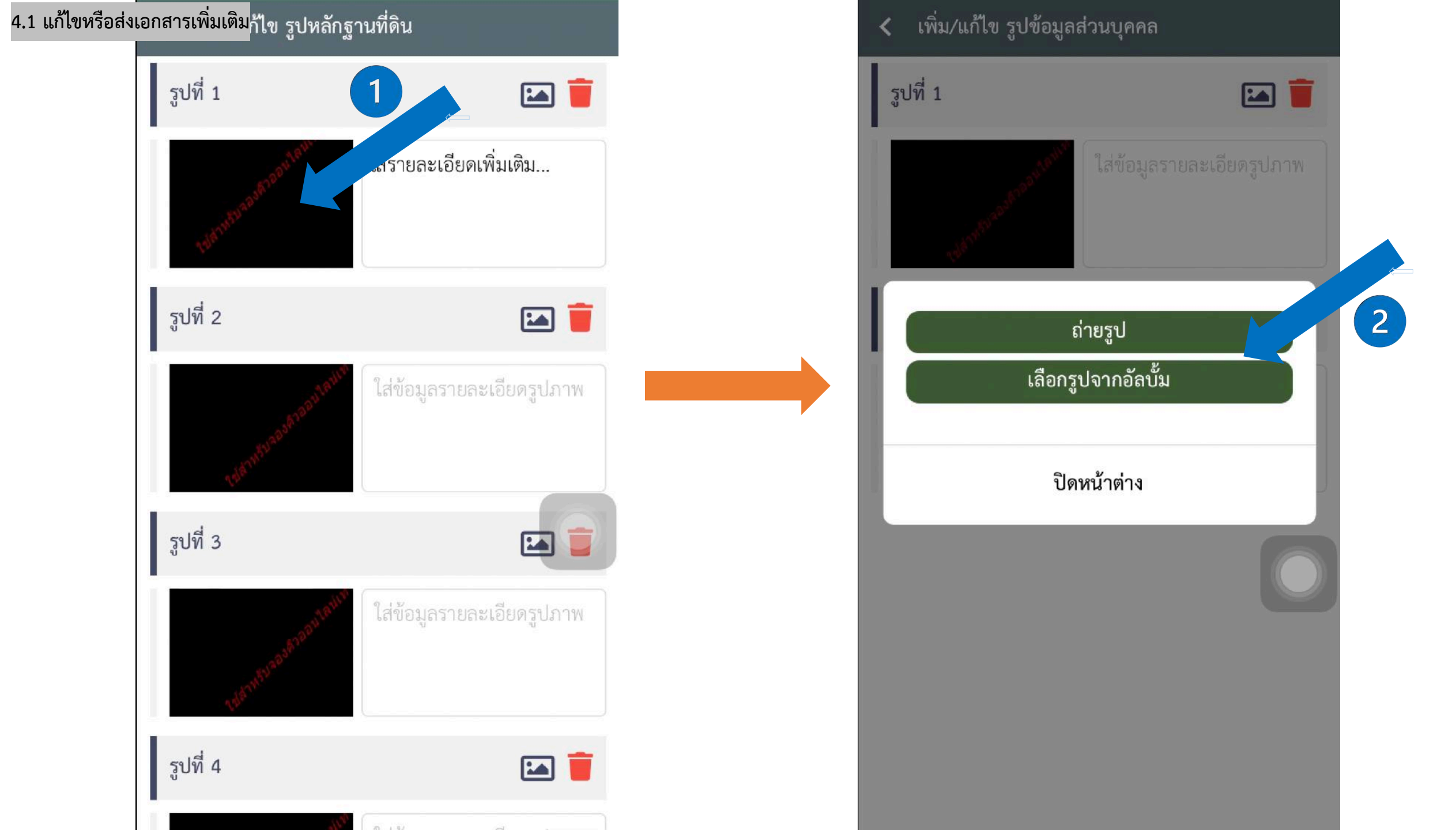

### 4.1 แก้ไขหรือส่งเอกสารเพิ่มเติม 🦳 🕝

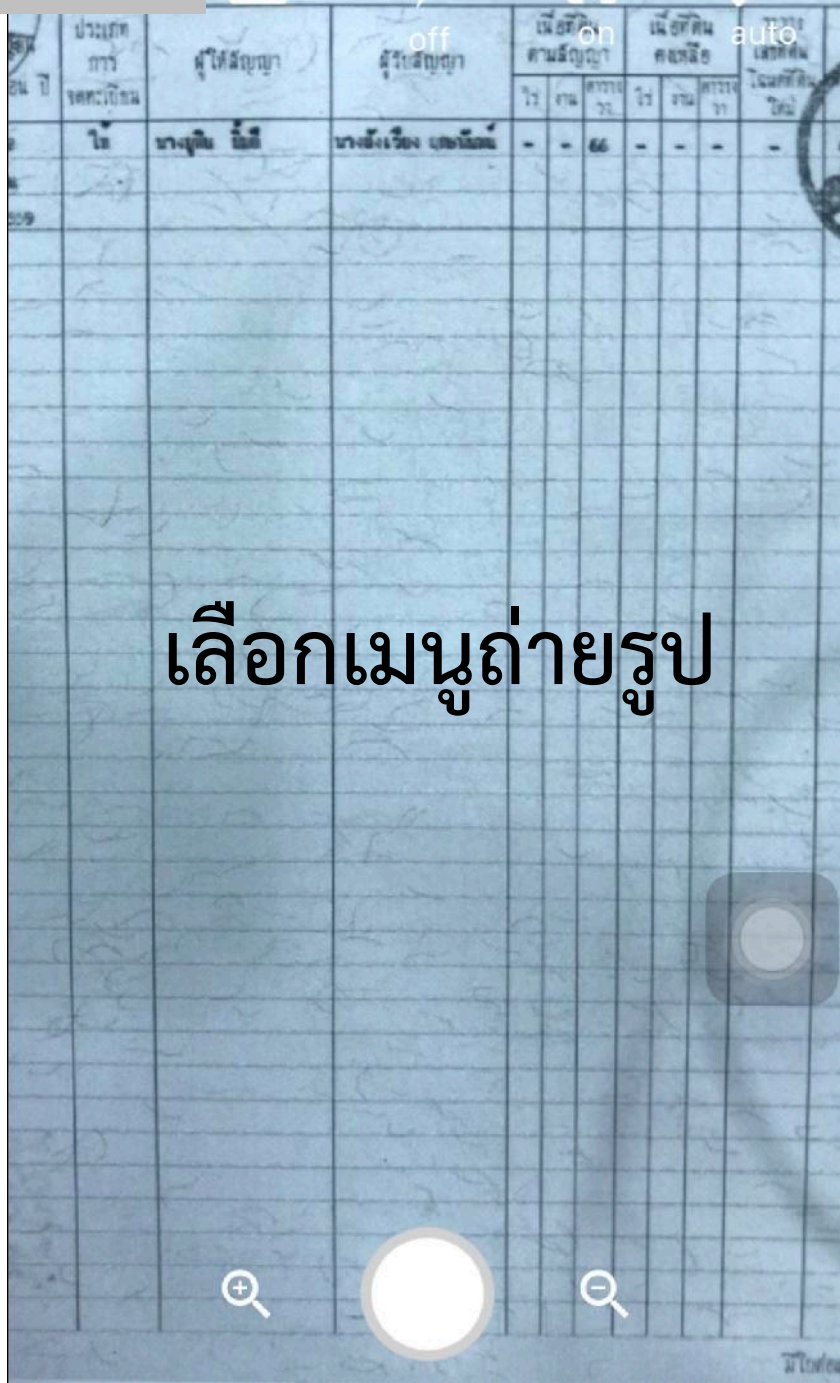

อำเภอ

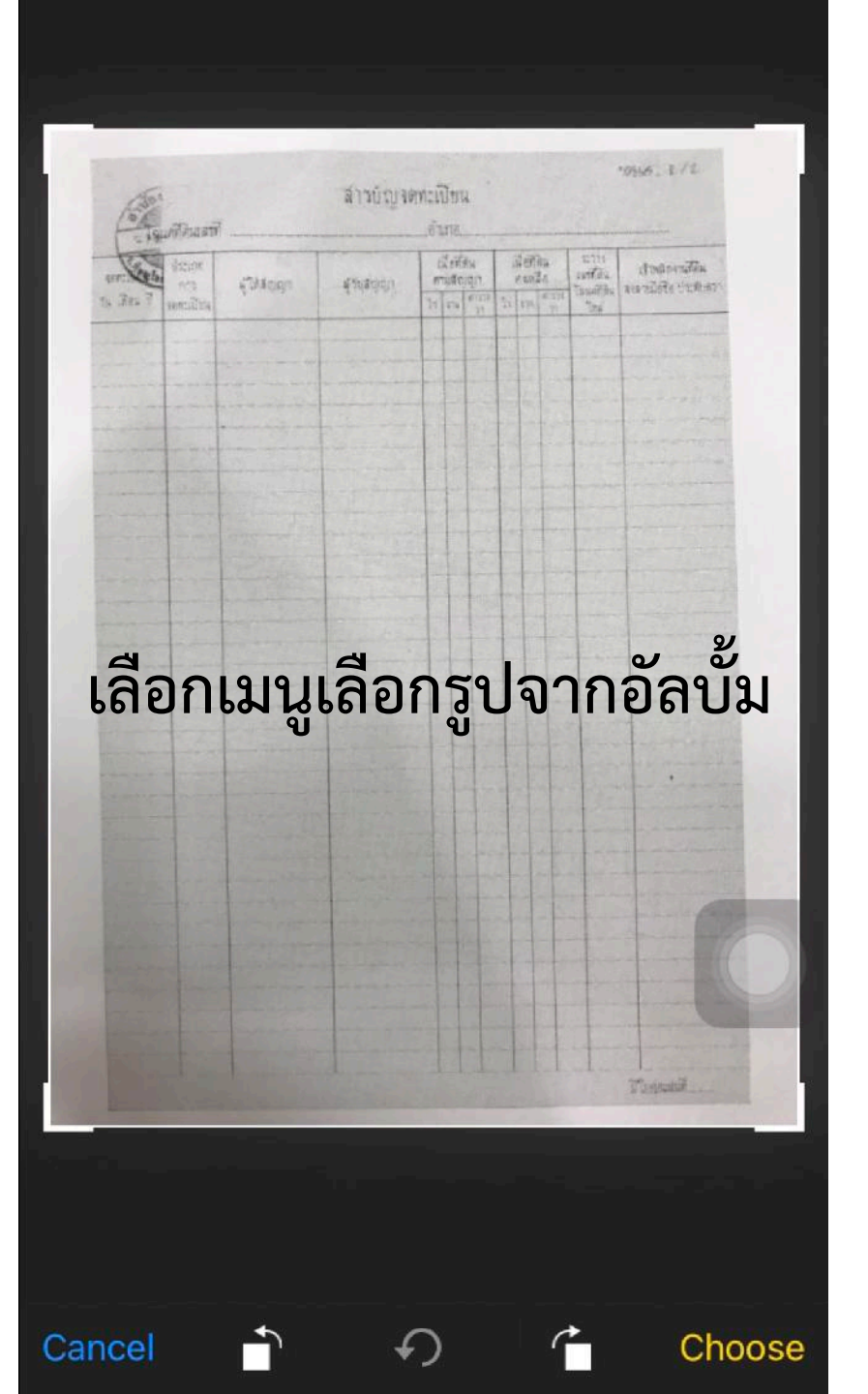

### 4.1 แก้ไขหรือส่งเอกสารเพิ่มเติม

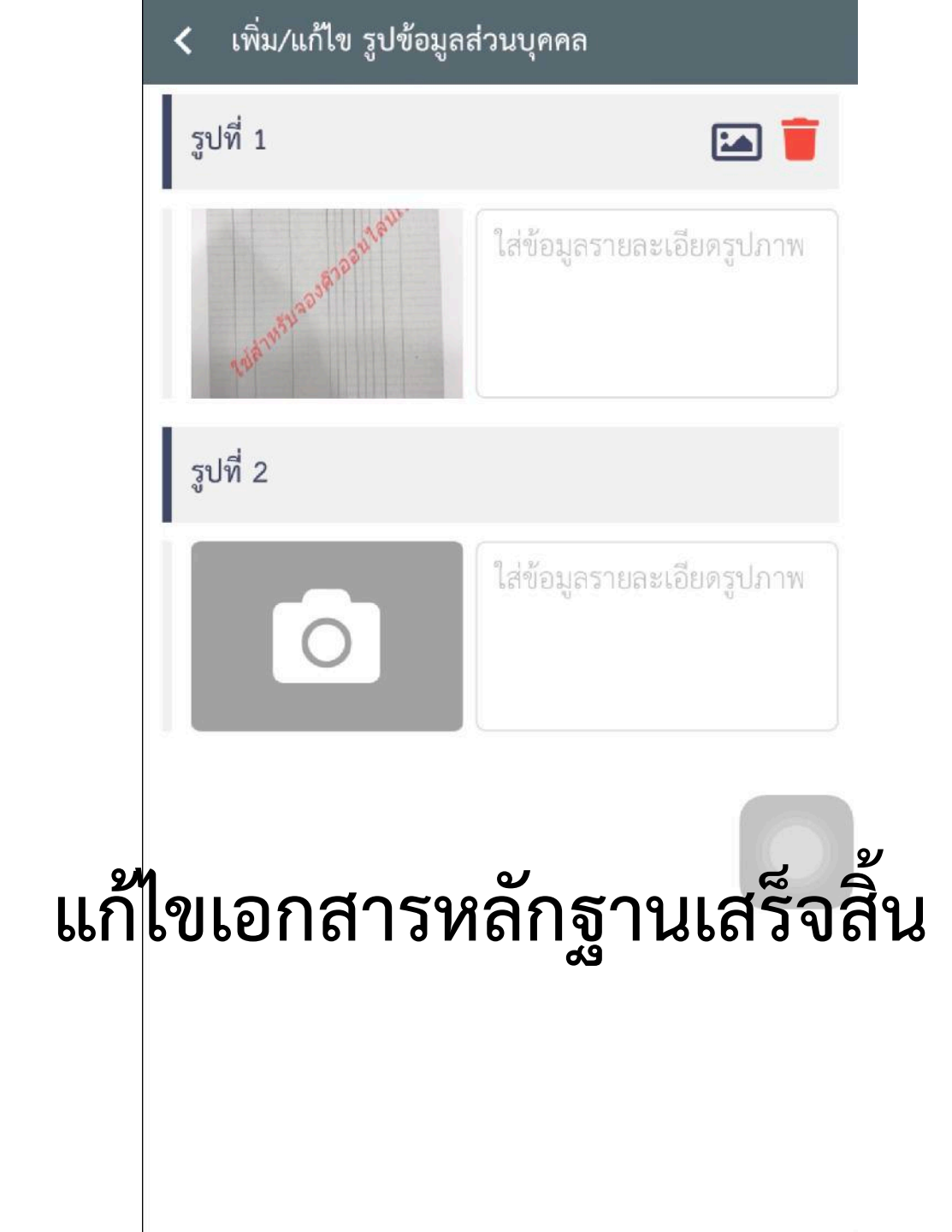

### 4.2 เปลี่ยนวันที่นัดมาสำนักงาน<sub>การจองคิว</sub>

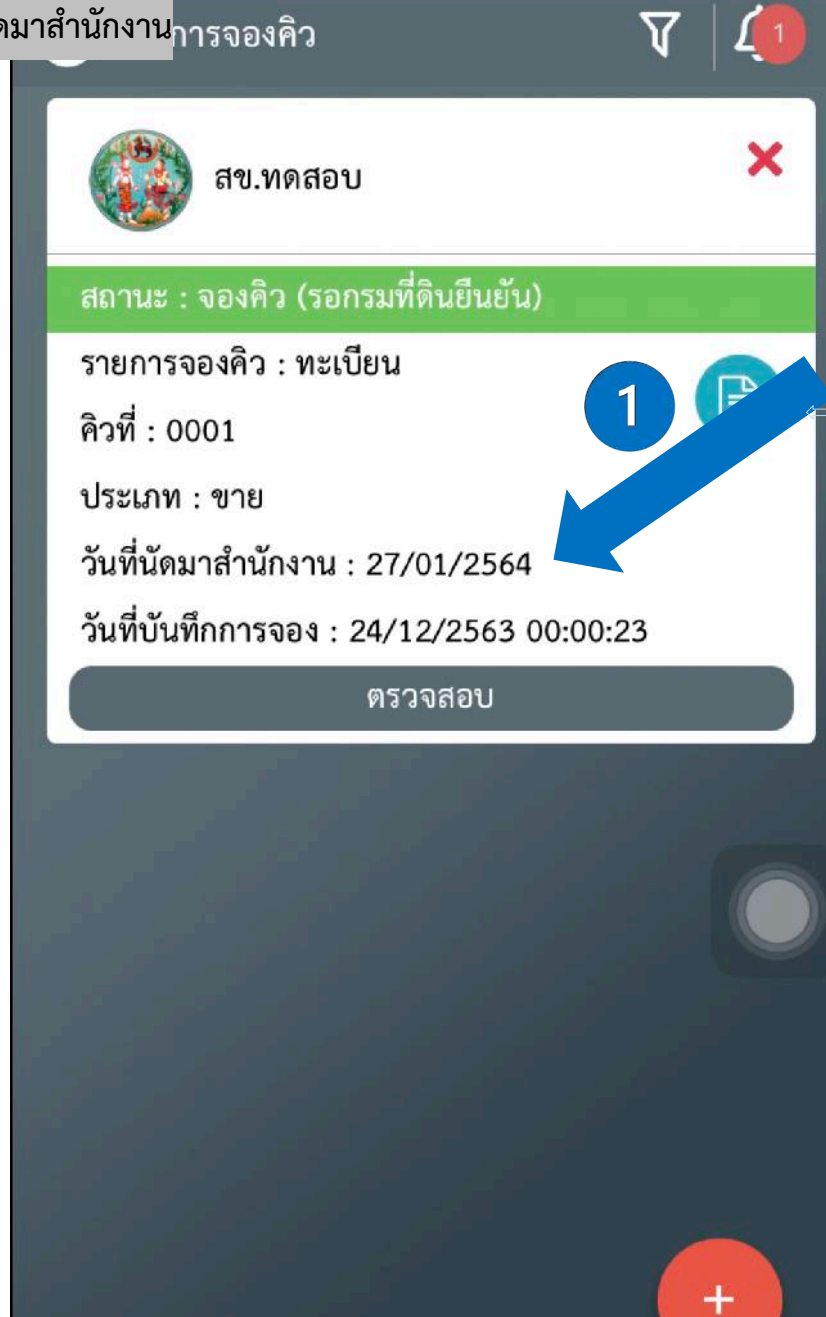

| 🔎 รายการจองคิว                                                                                                    | $A \mid \hat{ abla}$ |
|----------------------------------------------------------------------------------------------------|----------------------|
| สข.ทดสอบ                                                                                                    | ×                    |
| สถานะ : ตรวจสอบหลักฐาน                                                                                                    | 10 State 14          |
| รายการจองคิว : ทะเบียน<br>คิวที่ : 0001<br>ประเภท : ขาย<br>วันที่นัดมาสำนักงาน : 26/01/2564<br>วันที่บันทึกการจอง : 24/12/2563 00: | 200:23               |
| ตรวจสอบ                                                                                                    |                      |
|                                                                                                    |                      |
|                                                                                                    | +                    |

### 4.3 ยกเลิก

### 4.3 ยกเลิก

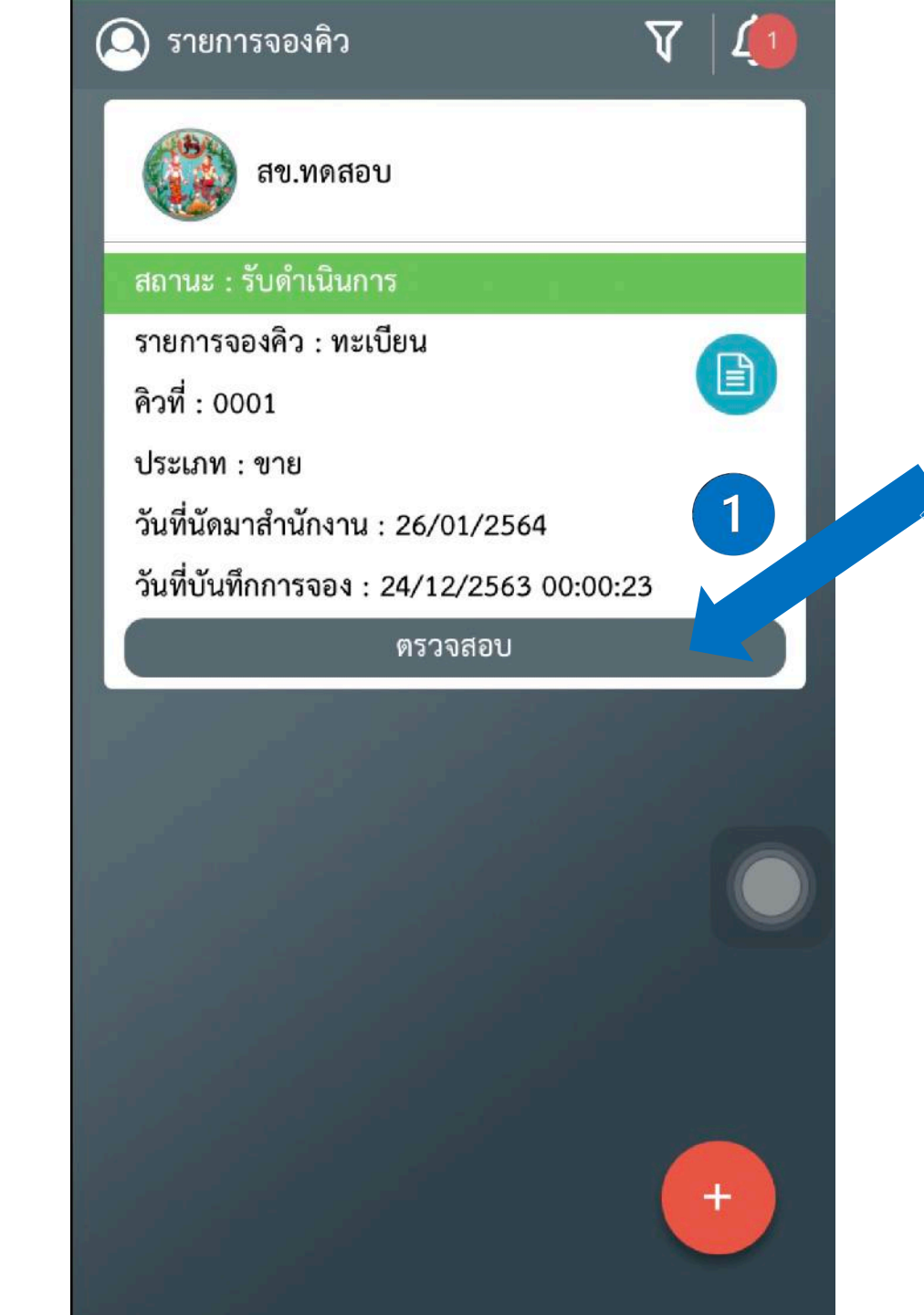

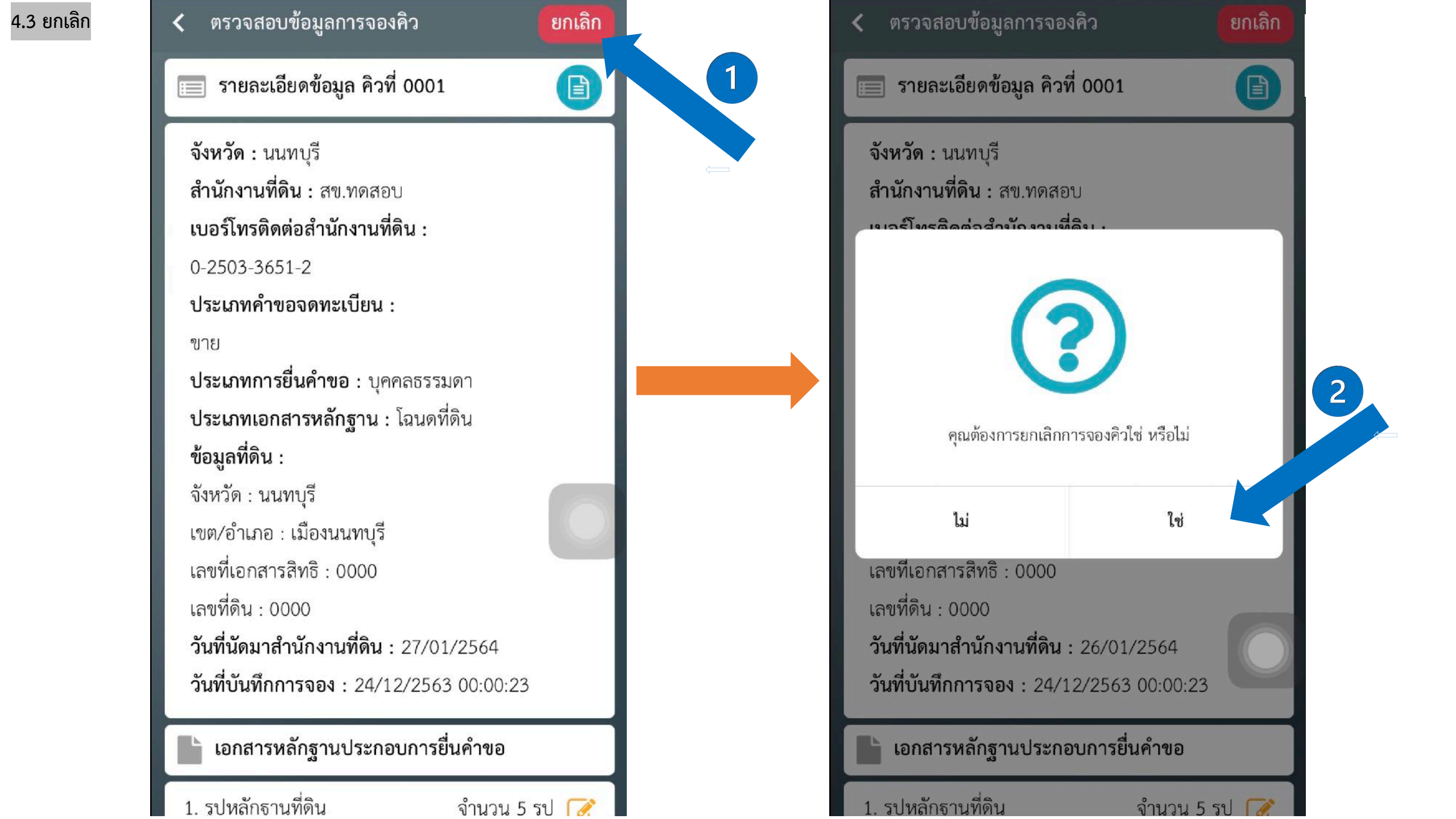

## 4.4 รับเรื่องดำเนินการ

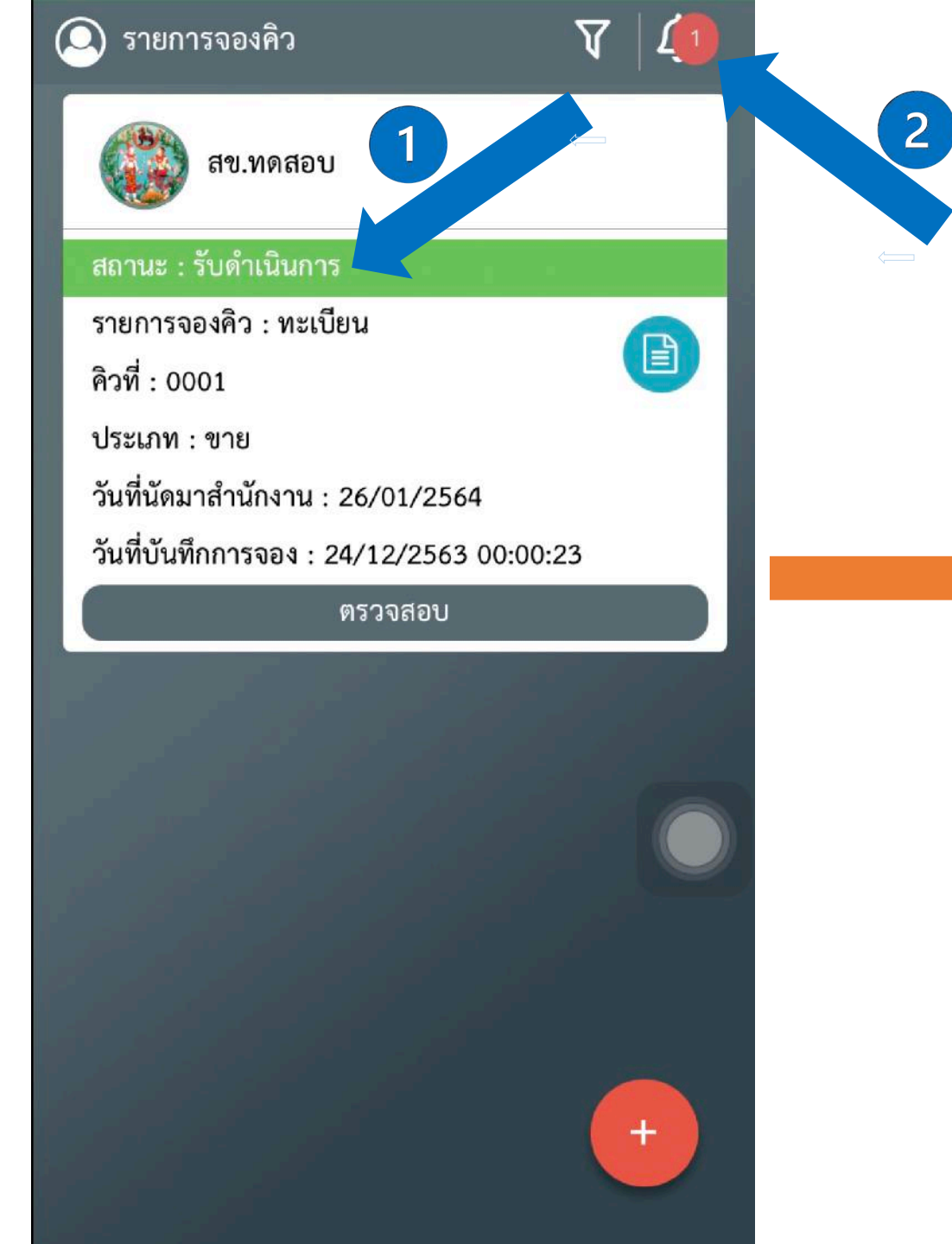

### ลบทั้งหมด < การแจ้งเตือน ข้อความวันที่ 24/12/2563 III จาก : สข.ทดสอบ วันที่ทำการตรวจ : 24/12/2563 00:13:31 เลขคิว : 0001 ประเภทคำขอ : ขาย สถานะ : รับดำเนินการ (1) ข้อความวันที่ 24/12/2563 จาก : สข.ทดสอบ วันที่ทำการตรวจ : 24/12/2563 00:05:06 เลขคิว : 0001 ประเภทคำขอ : ขาย สถานะ : เจ้าหน้าที่ทำการแจ้งผู้ขอ (i) ข้อความวันที่ 24/12/2563 จาก : สข.ทดสอบ วันที่ทำการตรวจ : 24/12/2563 00:01:35 เลขคิว : 0001 ประเภทคำขอ : ขาย สถานะ : ตรวจสอบหลักฐาน

 5. เดินทางไปยังสำนักงานที่ดินตามวันที่จองคิวยื่นคำขอล่วงหน้า และแสดงรูปใบจองคิวแก่เจ้าหน้าที่สำนักงานที่ดิน

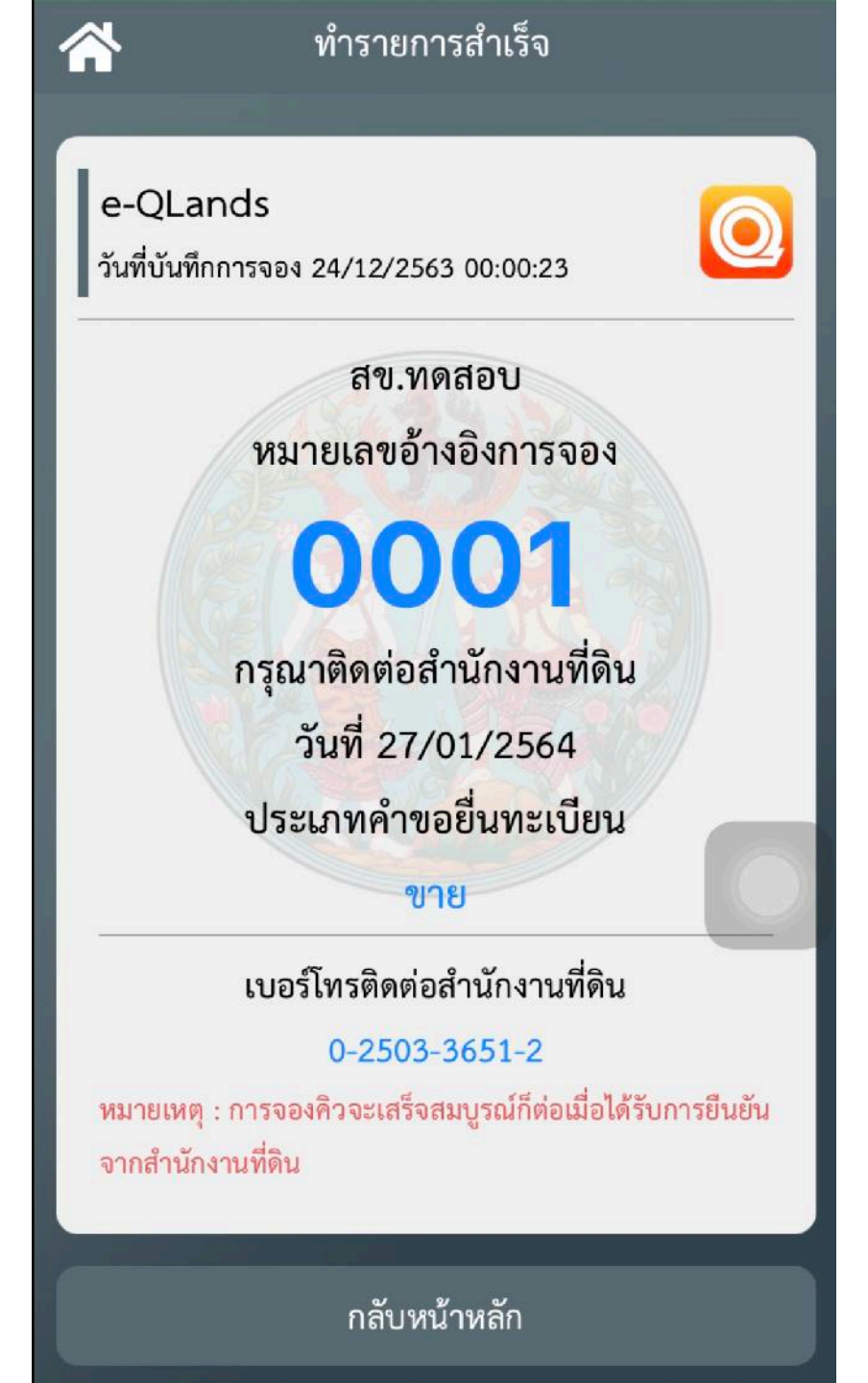

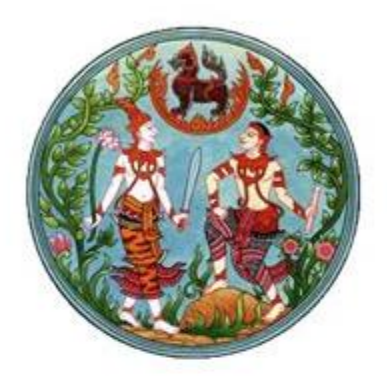

# สำนักงานที่ดินจังหวัดยะลา

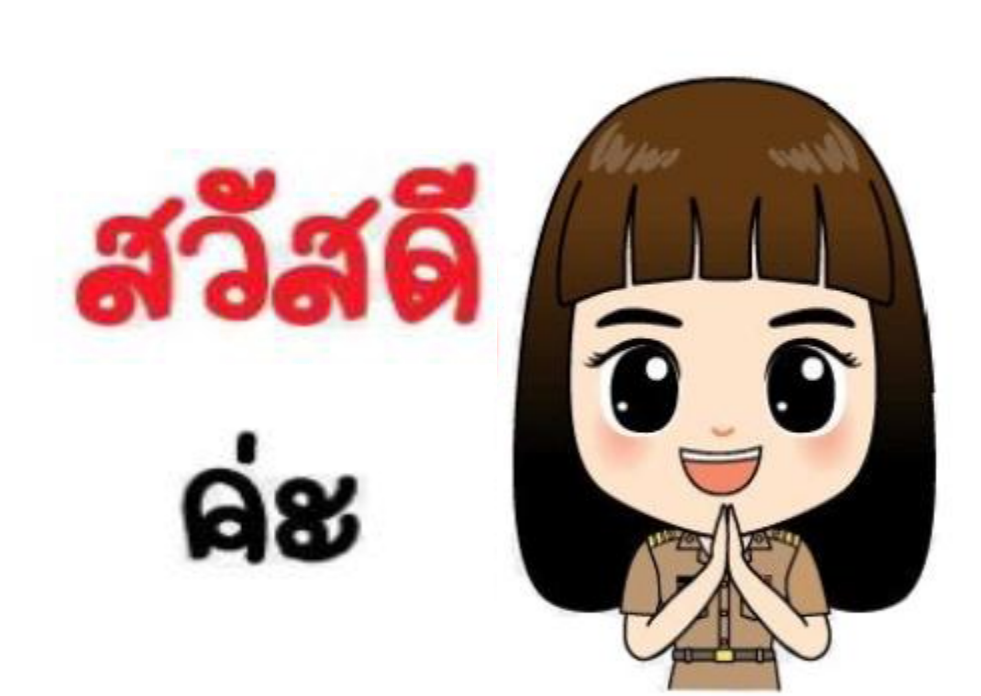

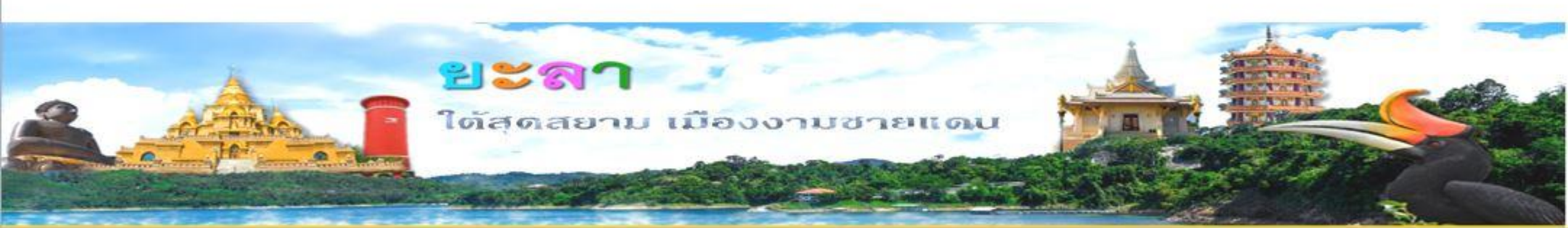